# 

# Threat Grid Appliance Setup and Configuration Guide

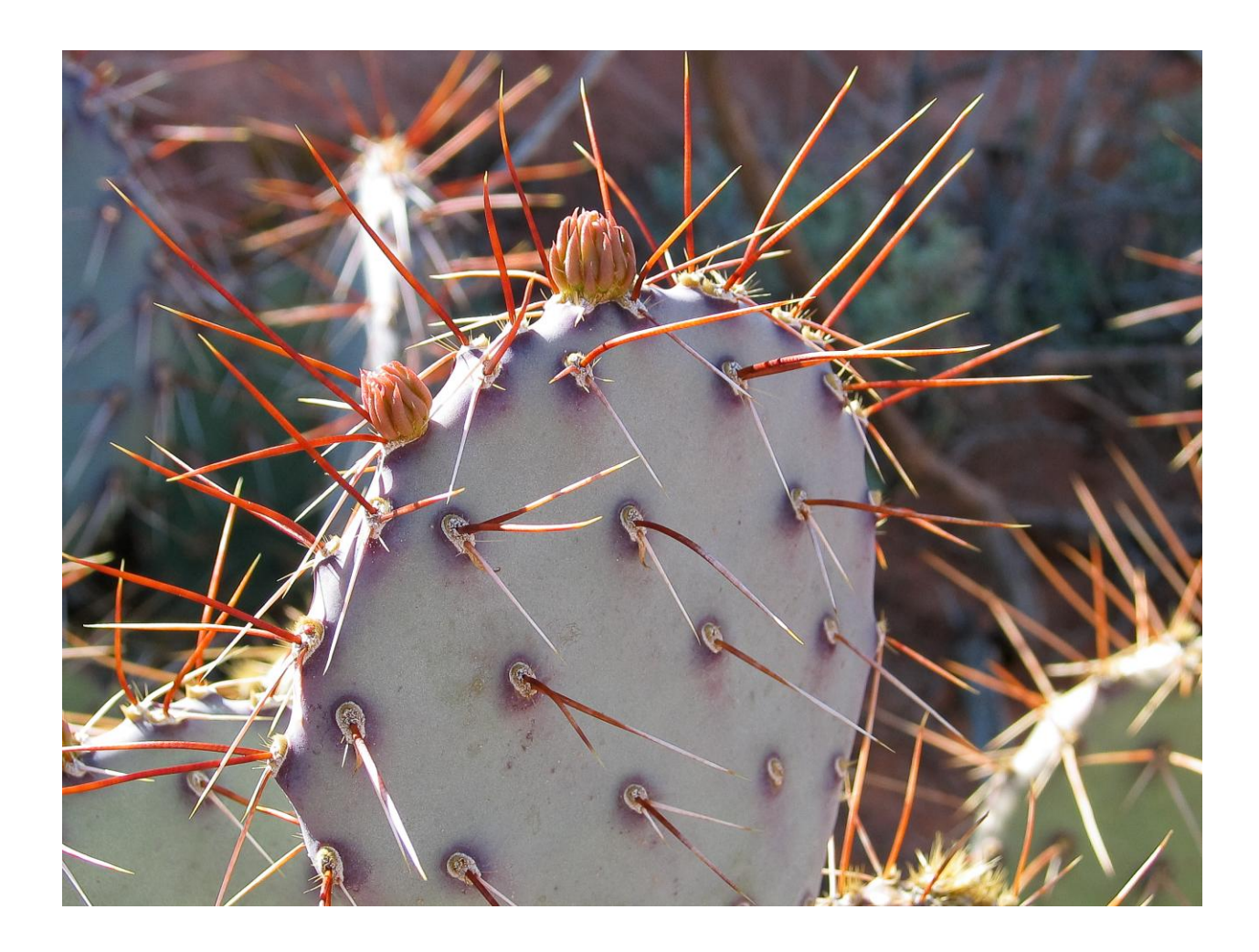

Version: 2.3

Updated: 8/11/2017

Cisco Systems, Inc. www.cisco.com

All contents are Copyright © 2015-2017 Cisco Systems, Inc. and/or its affiliates. All rights reserved.

THE SPECIFICATIONS AND INFORMATION REGARDING THE PRODUCTS IN THIS MANUAL ARE SUBJECT TO CHANGE WITHOUT NOTICE. ALL STATEMENTS, INFORMATION, AND RECOMMENDATIONS IN THIS MANUAL ARE BELIEVED TO BE ACCURATE BUT ARE PRESENTED WITHOUT WARRANTY OF ANY KIND, EXPRESS OR IMPLIED. USERS MUST TAKE FULL RESPONSIBILITY FOR THEIR APPLICATION OF ANY PRODUCTS.

THE SOFTWARE LICENSE AND LIMITED WARRANTY FOR THE ACCOMPANYING PRODUCT ARE SET FORTH IN THE INFORMATION PACKET THAT SHIPPED WITH THE PRODUCT AND ARE INCORPORATED HEREIN BY THIS REFERENCE. IF YOU ARE UNABLE TO LOCATE THE SOFTWARE LICENSE OR LIMITED WARRANTY, CONTACT YOUR CISCO REPRESENTATIVE FOR A COPY.

The Cisco implementation of TCP header compression is an adaptation of a program developed by the University of California, Berkeley (UCB) as part of UCB's public domain version of the UNIX operating system. All rights reserved. Copyright © 1981, Regents of the University of California.

NOTWITHSTANDING ANY OTHER WARRANTY HEREIN, ALL DOCUMENT FILES AND SOFTWARE OF THESE SUPPLIERS ARE PROVIDED "AS IS" WITH ALL FAULTS. CISCO AND THE ABOVE-NAMED SUPPLIERS DISCLAIM ALL WARRANTIES, EXPRESSED OR IMPLIED, INCLUDING, WITHOUT LIMITATION, THOSE OF MERCHANTABILITY, FITNESS FOR A PARTICULAR PURPOSE AND NONINFRINGEMENT OR ARISING FROM A COURSE OF DEALING, USAGE, OR TRADE PRACTICE.

IN NO EVENT SHALL CISCO OR ITS SUPPLIERS BE LIABLE FOR ANY INDIRECT, SPECIAL, CONSEQUENTIAL, OR INCIDENTAL DAMAGES, INCLUDING, WITHOUT LIMITATION, LOST PROFITS OR LOSS OR DAMAGE TO DATA ARISING OUT OF THE USE OR INABILITY TO USE THIS MANUAL, EVEN IF CISCO OR ITS SUPPLIERS HAVE BEEN ADVISED OF THE POSSIBILITY OF SUCH DAMAGES.

Any Internet Protocol (IP) addresses and phone numbers used in this document are not intended to be actual addresses and phone numbers. Any examples, command display output, network topology diagrams, and other figures included in the document are shown for illustrative purposes only. Any use of actual IP addresses or phone numbers in illustrative content is unintentional and coincidental.

Cisco and the Cisco logo are trademarks or registered trademarks of Cisco and/or its affiliates in the U.S. and other countries. To view a list of Cisco trademarks, go to this URL: www.cisco.com/go/trademarks. Third-party trademarks mentioned are the property of their respective owners. The use of the word partner does not imply a partnership relationship between Cisco and any other company.

Cover photo: Claret Cup cactus in bloom on a ridge high above the Arches National Park visitor's center. It takes good defenses and making the most of your resources to flourish in a harsh and hostile environment. Copyright © 2015 Mary C. Ecsedy. All rights reserved. Used with permission.

#### Cisco Threat Grid Appliance Administrator's Guide

All contents are Copyright © 2015-2017 Cisco Systems, Inc. and/or its affiliates. All rights reserved.

# CONTENTS

| CONTENTS                                                                                                    | . i                                                      |
|----------------------------------------------------------------------------------------------------|----------------------------------------------------------|
| LIST OF FIGURES                                                                                                    | iv                                                       |
| NTRODUCTION                                                                                                    | . 1                                                      |
| Who This Guide Is For                                                                                                    | . 1                                                      |
| Release Notes                                                                                                    | . 1                                                      |
| What's New                                                                                                    | . 2                                                      |
| Automatic License Retrieval<br>More Windows Changes<br>Backups<br>Windows XP Changes<br>Integrating with Third Party Detection and Enrichment Services<br>Multiple URLs for Disposition Update Service Manager<br>ClamAV Signatures Automatic Daily Update<br>LDAP Authentication<br>Cisco UCS C220 M4 Server<br>AMP for Endpoints Private Cloud Integration<br>Version 2.0<br>Support - Contacting Threat Grid | 2<br>2<br>2<br>3<br>3<br>3<br>3<br>3<br>3<br>3<br>4<br>4 |
| Support Mode<br>Start Support Mode - License Workaround Prior to Version 1.4.4<br>Support Servers<br>Support Snapshots<br>PLANNING                                                                                                    | 4<br>4<br>5<br>6<br>7                                    |
| User Documentation and Online Help                                                                                                    | .7                                                       |
| Browsers                                                                                                    | .7                                                       |
| Environmental Requirements                                                                                                    | . 7                                                      |
| Hardware Requirements                                                                                                    | .7                                                       |
| Hardware Documentation<br>Network Requirements                                                                                                    | <i>8</i><br>8                                            |
| DNS Server Access                                                                                                    | .9                                                       |

| NTP Server Access                             | 9  |
|-----------------------------------------------|----|
| Integrations – ESA/WSA/AMP for Endpoints etc  | 9  |
| DHCP                                          | 9  |
| License                                       | 9  |
| Rate Limits                                   | 9  |
| Organizations and Users                       | 10 |
| Updates                                       | 10 |
| User Interfaces                               | 10 |
| TGSH Dialog                                   |    |
| OpAdmin Portal                                |    |
| Threat Grid Portal                            |    |
| CIMC                                          |    |
| Network Interfaces                            | 11 |
| Admin Interface                               |    |
| Clean Interface                               |    |
| Dirty Interface                               |    |
| CIMC Interface                                |    |
| Reserved Interface                            |    |
| Login Names and Passwords - Defaults          |    |
| Web UI Administrator                          |    |
| OpAdmin and Shell user                        |    |
| CIMC (Cisco Integrated Management Controller) |    |
| Setup and Configuration Steps Outline         | 13 |
| Time Required for Setup and Configuration     | 13 |
| SERVER SETUP                                  | 14 |
| Network Interface Connections Setup           | 14 |
| C220 M3 Rack Server Setup                     |    |
| C220 M4 Rack Server Setup                     |    |
| Network Interface Setup Diagram               |    |
| Firewall Rules Suggestions                    | 19 |
| Dirty Interface Outbound                      |    |
| Dirty Interface Inbound                       |    |
| Clean Interface Outbound                      |    |
| Clean Interface Outbound Optional             |    |
| Clean Interface Inbound                       | 20 |
| Admin Interface Outbound Optional             | 20 |

| Admin Interface Inbound21<br>Dirty Interface for Non Cisco-Validated/Recommended Deployment |
|---------------------------------------------------------------------------------------------|
| Power On and Boot Up22                                                                      |
| INITIAL NETWORK CONFIGURATION – TGSH DIALOG                                                 |
| CONFIGURATION WIZARD - OPADMIN PORTAL                                                       |
| Configuration Workflow                                                                      |
| Login to the OpAdmin Portal                                                                 |
| Admin Password Change                                                                       |
| End User License Agreement                                                                  |
| Network Configuration Settings                                                              |
| Network Configuration and DHCP                                                              |
| Email Host Configuration                                                                    |
| Server Notifications Configuration                                                          |
| NTP Server Configuration                                                                    |
| Review and Install Configuration Settings                                                   |
| INSTALLING THREAT GRID APPLIANCE UPDATES42                                                  |
| Appliance Build Number                                                                      |
| <i>Build Number/Version Lookup Table43</i><br>TEST THE APPLIANCE SETUP - SUBMIT A SAMPLE46  |
| APPLIANCE ADMINISTRATION                                                                    |
| APPENDIX A – CIMC CONFIGURATION (RECOMMENDED)48                                             |
| INDEX                                                                                       |

# LIST OF FIGURES

| Figure 1 - OpAdmin Start a Live Support Session                           | 5  |
|---------------------------------------------------------------------------|----|
| Figure 2 - Cisco 1000BASE-T Copper SFP (GLC-T)                            | 7  |
| Figure 3 - Cisco UCS C220 M3 SFF Rack Server                              | 14 |
| Figure 4 - Cisco UCS C220 M3 Rear View Details                            | 15 |
| Figure 5 - Cisco UCS C220 M4 SFF Rack Server                              | 16 |
| Figure 6 - Clsco UCS C220 M4 Rear View Details                            | 17 |
| Figure 7 - Network Interfaces Setup Diagram                               | 18 |
| Figure 8 - Cisco Screen During Boot Up                                    | 22 |
| Figure 9 - TGSH Dialog                                                    | 23 |
| Figure 10 - TGSH Dialog - Network Configuration Console                   | 24 |
| Figure 11 - Network Configuration In-Progress (clean and dirty)           | 25 |
| Figure 12 - Network Configuration In-Progress (admin)                     | 26 |
| Figure 13 - Network Configuration Confirmation                            | 27 |
| Figure 14 - Network Configuration - List of Changes Made                  | 28 |
| Figure 15 - IP Addresses                                                  | 29 |
| Figure 16 - OpAdmin Login                                                 | 31 |
| Figure 17 - OpAdmin Change Password                                       | 32 |
| Figure 18 - License Page                                                  | 33 |
| Figure 19 - License Page Prior to Installation                            | 34 |
| Figure 20 - License Information After Successful Installation             | 35 |
| Figure 21 - Notifications Configuration                                   | 36 |
| Figure 22 - Appliance is Installing                                       | 39 |
| Figure 23 - Successful Appliance Installation                             | 40 |
| Figure 24 - Appliance is Rebooting                                        | 41 |
| Figure 25 - Appliance Is Configured                                       | 41 |
| Figure 26 - Appliance Build Number                                        | 42 |
| Figure 27 - Threat Grid Portal Login Page                                 | 46 |
| Figure 28 - The Cisco screen - F8 to enter the CIMC Configuration Utility | 48 |
| Figure 29 - CIMC Configuration Utility                                    | 49 |
| Figure 30 - Cisco Integrated Management Controller (CIMC) Interface       | 50 |
|                                                                           |    |

# **INTRODUCTION**

A Cisco Threat Grid appliance provides safe and highly secure on-premises advanced malware analysis, with deep threat analytics and content. Threat Grid Appliances provide the complete Threat Grid malware analysis platform, installed on a single UCS server (Cisco UCS C220-M3 or Cisco UCS C220 M4). They empower organizations operating under various compliance and policy restrictions, to submit malware samples to the appliance.

Many organizations that handle sensitive data, such as banks, health services, etc., must follow various regulatory rules and guidelines that will not allow certain types of files, such as malware artifacts, to be sent outside of the network for malware analysis. By maintaining a Cisco Threat Grid Appliance on-premises, organizations are able to send suspicious documents and files to it to be analyzed without leaving the network.

With a Threat Grid Appliance, security teams can analyze all samples using proprietary and highly secure static and dynamic analysis techniques. The appliance correlates the analysis results with hundreds of millions of previously analyzed malware artifacts, to provide a global view of malware attacks and campaigns, and their distributions. A single sample of observed activity and characteristics can quickly be correlated against millions of other samples to fully understand its behaviors within an historical and global context. This ability helps security teams to effectively defend the organization against threats and attacks from advanced malware.

## Who This Guide Is For

Before a new appliance can be used for malware analysis, it must be set up and configured for the organization's network. This guide is for the security team IT staff tasked with setting up and configuring a new Threat Grid Appliance.

This document describes how to complete the initial setup and configuration for a new Threat Grid Appliance, up to the point where malware samples can be submitted to it for analysis.

For more information, please see the Cisco Threat Grid *Appliance Administrator's Guide*, which can be found on the **Install and Upgrade page** on Cisco.com.

## **Release Notes**

For detailed updates information, see the *Release Notes*, which may be found in the OpAdmin Portal:

#### Operations menu > Update Appliance

The release notes are cumulative: the most recent version contains all previous notes. Formatted PDF versions are also available online with the other Threat Grid Appliance documentation:

http://www.cisco.com/c/en/us/support/security/amp-threat-grid-appliances/products-installation-guides-list.html

#### **Version Lookup Table**

For a list of Threat Grid Appliance release information see the Build Number/Version Lookup Table..

Note: To view the release notes for the Threat Grid Portal UI, click Help in the UI's navigation bar.

## Threat Grid Appliance Setup and Configuration Guide INTRODUCTION

## What's New

For a full description of new features always check the *Release Notes* and other release documentation such as Migration Notes and Data Retention Notes. Major highlights are included here.

**Note:** Although using IPv4LL address space (168.254.0.16) for the Dirty interface has never been documented as supported, from version 2.3.0 forward it is recognized as broken, and therefore explicitly unsupported.

## Automatic License Retrieval

If an appliance is connected with the Internet, it can attempt to retrieve a license, or a replacement for an expired license, via the network. Note that automated retrieval is at present only available for licenses sold or renewed after the release of version 2.3 of the software (2017-08-11).

## More Windows Changes

The 2.3 release includes the following Windows changes:

- Removes Windows XP, including from appliances that previously grandfathered it in.
- Windows 7 is now 64-bit only.
- Samples submitted to `winxp` or `win7-x86` VMs are still available. Note that any scripts or clients which hardcoded `winxp` should be changed.

## Backups

The 2.2.4 release introduces a backup feature. Threat Grid appliances now support encrypted backups to NFSbacked storage; initialization of data from such storage; and reset to an empty-database state into which such a backup can be loaded.

(Note that reset is different from the wipe process used to allow an appliance to be shipped off customer premises without information leakage. The wipe process appropriate for that purpose already exists in the recovery bootloader, but is NOT suitable for preparing a system to restore a backup; reset is for backup preparation.)

We strongly encourage consulting the documentation prior to use. Extended documentation regarding the backup functionality is available. See the <u>Backup Notes and FAQ</u>, and the Backup section added to the *Threat Grid Appliance Administrator's Guide*. Both documents are available on the <u>Threat Grid Appliance Install and</u> <u>Upgrade page</u> on the Cisco.com website.

## Windows XP Changes

Threat Grid appliances manufactured on or after 2017-07-01 (July 1, 2017), will no longer include licensing or distribution of Windows XP, in compliance with Microsoft requirements. The 2.2.3 minor release allows new factory installations to be run without Windows XP.

## Integrating with Third Party Detection and Enrichment Services

With version 2.2, OpenDNS, TitaniumCloud, and VirusTotal integrations can now be configured on the Appliance, in the new configuration page. In OpAdmin, select **Configuration > Integrations** to open this page. See the *Threat Grid Administrator's Guide* for more information.

## Multiple URLs for Disposition Update Service Manager

Version 2.2 also includes the ability to configure multiple URLs for the Disposition Update Service Manager.

## ClamAV Signatures Automatic Daily Update

With version 2.2 the appliance can now automatically download updates to ClamAV signatures on a daily basis, improving recognition of known malware. This feature is enabled by default, and can be disabled from the newly-added Integrations page in OpAdmin.

## LDAP Authentication

LDAP Authentication has been added to the OpAdmin and TGSH Dialog administrator interfaces with version 2.1.6, released on January 5, 2017, to support those customers with multiple appliance administrators who don't want them sharing the same login and password. See the *Threat Grid Administrator's Guide* for more information.

## Cisco UCS C220 M4 Server

Released on November 17, 2016, the C220 M4 server includes a hardware refresh, as well as the Secure Boot feature. Please contact us at <a href="mailto:support@threatgrid.com">support@threatgrid.com</a> to discuss any questions you may have about upgrading.

**Note:** Threat Grid will continue to provide support for M3s until after the expiration of their contracted lifespan. All the same M4 features are available as over-the-wire updates for existing M3s.

The M5 server upgrade is currently under development. We strongly encourage existing M3 and M4 customers to contact us at <a href="support@threatgrid.com">support@threatgrid.com</a> to discuss any questions you may have about which server upgrade is best for your needs, as well as data migration, backups, rollout strategies, etc. Additional complexity is introduced by the migration to version 2.1.5 of the Threat Grid Appliance software, which is currently in development. We think the best approach for planning the upgrade path to the M5 is to address our customers' requirements on an individual basis.

## AMP for Endpoints Private Cloud Integration

The 2.0.3 release contains features to facilitate Threat Grid Appliance integrations with Fire AMP Private Cloud (renamed as AMP for Endpoints Private Cloud), including the ability to split the DNS between the Clean and Dirty network interfaces, CA Management, and AMP for Endpoints Private Cloud Integration Configuration.

Generated SSL certificates now have the CN duplicated as a subjectAltName. This addresses an incompatibility with SSL clients, which ignore the CN field when at least one subjectAltName is present. It may be necessary to regenerate any previously appliance-generated certificates if using such tools.

## Threat Grid Appliance Setup and Configuration Guide INTRODUCTION

## Version 2.0

Version 2.0 is a major release, built upon an updated operating system. It includes enhancements that will support future hardware releases, and also brings the Threat Grid Portal UI more in line with the Cloud version. This includes significant numbers of new and updated Behavioral Indicators and other changes.

Please read the *Threat Grid Portal Release Notes* beginning with release 3.3.45 for details. (From the Portal UI Navigation bar select **Help**, then click on the link to the release notes.)

## Support - Contacting Threat Grid

There are several ways to request support from a Threat Grid engineer:

- Email. Send email to support@threatgrid.com with your query.
- Open a Support Case. You will need your Cisco.com ID (or to generate one) to open a support case. You will also need your service contract number, which was included on the order invoice. Enter your support case with the <u>Cisco Support Case Manager</u>.
- Call. For Cisco phone numbers and contact information see the <u>Cisco Contact page</u>.

When requesting support from Threat Grid, please send the following information with your request:

- Appliance version: OpAdmin > Operations > Update Appliance)
- Full service status (service status from the shell)
- Network diagram or description (if applicable)
- Support Mode (Shell or Web interface)
- Support Request Details

## Support Mode

If you require support from a Threat Grid engineer, they may ask you to enable "support mode", which is a live support session that gives Threat Grid support engineers remote access to the appliance. Normal operations of the appliance will not be affected. This can be done via the **OpAdmin Portal Support** menu. (You can also enable **SUPPORT MODE** from the TGSH Dialog, from the legacy Face Portal UI, and when booting up into Recovery Mode.)

#### To start a live support session with Threat Grid tech support:

#### In OpAdmin, select Support > Live Support Session and click Start Support Session.

Note: You can break out of the OpAdmin wizard task-flow to enable Support Mode, prior to licensing.

## Start Support Mode - License Workaround Prior to Version 1.4.4

There is an issue with licenses that has been resolved in the Threat Grid Appliance v1.4.4. If your software version is prior to 1.4.4, you will need to have successfully connected to *Support Mode* servers at least once

## Threat Grid Appliance Setup and Configuration Guide INTRODUCTION

(after November 14th, 2015), in order for your license to be accepted. The connection does not need to be ongoing or active at the time of the license validation.

Required: The Dirty network needs to be up in order for this step to work.

Figure 1 - OpAdmin Start a Live Support Session

| 000    | ThreatGRID Appliance Adm ×                                                                  |                                 | ĸ    |
|--------|---------------------------------------------------------------------------------------------|---------------------------------|------|
| ← → C  | fi khttps://100.67.2.100/support/sessions                                                   | 2                               | 2    |
| Apps 😭 | ThreatCRID                                                                                  | Cther Book                      | mark |
|        |                                                                                             | Support ? Help<br>C Logout      |      |
|        | Configuration - Operations - Status - Support -                                             | )m -                            |      |
|        | A support session can be created to facilitate secure remote access to yo support engineer. | our appliance from a ThreatGRID |      |
|        | No support sessions have been started.                                                      |                                 |      |
|        |                                                                                             |                                 |      |
|        |                                                                                             |                                 |      |
|        |                                                                                             |                                 |      |

## Support Servers

Establishing a support session requires that the TG appliance reach the following servers:

- support-snapshots.threatgrid.com
- rash.threatgrid.com

Both servers should be allowed by the firewall during an active support session.

## Support Snapshots

A support snapshot is basically a snapshot of the running system, which contains logs, ps output, etc., to help Support staff troubleshoot any issues.

- 1. Verify that SSH is specified for Support Snapshot services.
- 2. From the Support menu, select Support Snapshots.
- 3. Take the snapshot.
- 4. Once you take the snapshot you can either download it yourself as .tar .gz, or you can press **Submit**, which will automatically upload the snapshot to the Threat Grid snapshot server.

# PLANNING

A Cisco Threat Grid Appliance is a Linux server with Threat Grid software installed by Cisco Manufacturing prior to shipping. Once a new appliance is received, it must be set up and configured for your on-premises network environment. Before you begin, there are a number of issues to consider and plan. Environmental requirements, hardware requirements, and network requirements are described below.

## User Documentation and Online Help

**Threat Grid Appliance -** Threat Grid Appliance user documentation, including this document, the *Threat Grid Appliance Administrator's Guide*, Release Notes, integration guides, and more, can be found on the <u>Install and Upgrade page</u> on Cisco.com.

**Threat Grid Portal UI Online Help** - Threat Grid Portal user documentation, including Release Notes, "Using Threat Grid" Online Help, API documentation, and other information is available from the **Help** menu located in the navigation bar at the top of the user interface.

## Browsers

Threat Grid recommends using the following browsers:

Note: Microsoft Internet Explorer is NOT recommended and not supported.

- Chrome
- Firefox
- Safari

## **Environmental Requirements**

The Threat Grid Appliance is deployed on a UCS C220-M3 or UCS C220-M4 server. Before you set up and configure your appliance, make sure the necessary environment requirements for power, rack space, cooling, and other issues are met, according to the specification for your server.

## Hardware Requirements

The form factor for the Admin interface is SFP+. If there are no SFP+ ports available on the switch, or SFP+ is not desirable, then a transceiver for 1000Base-T can be used (for example, Cisco Compatible Gigabit RJ 45 Copper SFP Transceiver Module Mini -GBIC - 10/100/1000 Base-T Copper SFP Module.

## Figure 2 - Cisco 1000BASE-T Copper SFP (GLC-T)

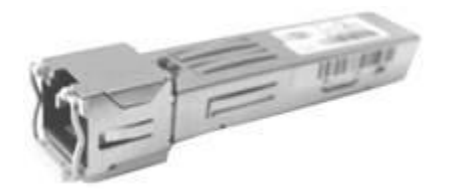

**Monitor:** You can either attach a monitor to the server, or, if CIMC (Cisco Integrated Management Controller) is configured, you can use a remote KVM.

## Hardware Documentation

#### Installation and Service Guide for Cisco UCS C220 M4 Server:

http://www.cisco.com/c/en/us/td/docs/unified\_computing/ucs/c/hw/C220M4/install/C220M4.pdf

Installation and Service Guide for Cisco UCS C220 M3 Server:

http://www.cisco.com/c/en/us/td/docs/unified\_computing/ucs/c/hw/C220/install/C220.html

#### Spec Sheet for Cisco UCS C220 M3 High-Density Rack Server (Small Form Factor Disk Drive Model):

<u>http://www.cisco.com/c/dam/en/us/products/collateral/servers-unified-computing/ucs-c-series-rack-servers/C220M3\_SFF\_SpecSheet.pdf</u>

#### Cisco has a power/cooling calculator, which you may also find useful:

https://mainstayadvisor.com/Go/Cisco/Cisco-UCS-Power-Calculator.aspx

## **Network Requirements**

The Threat Grid Appliance requires three networks:

ADMIN - The "Administrative" network. Must be configured in order to perform the appliance setup.

- OpAdmin Management Traffic (HTTPS)
- SSH
- NFSv4 (Outbound. If a NFS hostname is used instead of IP, this name will be resolved via Dirty DNS.)

**CLEAN -** The "*Clean*" network is used for inbound, trusted traffic to the appliance (requests). This includes integrated appliances. For example, the Cisco Email Security appliances and Web Security appliances (ESA/WSA) connect to the IP address of the Clean interface.

Note: The URL for the Clean network interface will not work until the OpAdmin portal configuration is complete.

The following specific, restricted kinds of network traffic can be outbound from Clean:

Remote syslog connections

- · Email messages sent by the Threat Grid Appliance itself
- Disposition Update Service connections to AMP for Endpoints Private Cloud devices
- DNS requests related to any of the above
- LDAP

DIRTY - The "Dirty" network is used for outbound traffic from the appliance (including malware traffic).

**Note:** We recommend using a dedicated external IP address (i.e., the "*Dirty*" interface) that is different from your corporate IP, in order to protect your internal network assets.

For network interface setup information and illustrations, see the Network Interfaces section, and the Network Interface Connections Setup sections that follow.

#### **DNS Server Access**

The DNS server used for purposes other than Disposition Update Service lookups, resolving remote syslog connections, and resolving the mail server used for notifications from the Threat Grid software itself needs to be accessible via the dirty network.

By default, DNS uses the Dirty interface. The Clean interface is used for AMP for Endpoints Private Cloud integrations. If the AMP for Endpoints Private Cloud hostname cannot be resolved over the Dirty interface, then a separate DNS server that uses the Clean interface can be configured in the OpAdmin interface.

See the Threat Grid Appliance Administrator's Guide for additional information.

#### **NTP Server Access**

The NTP server needs to be accessible via the Dirty network.

## Integrations – ESA/WSA/AMP for Endpoints etc.

Additional planning may be required if the Threat Grid Appliance is going to be used with other Cisco products, such as ESA/WSA appliances, AMP for Endpoints Private Cloud, etc.

## DHCP

If you are connected to a network configured to use DHCP, then follow the instructions provided in the **Using DHCP** section of the *Threat Grid Appliance Administrator's Guide*.

## License

You will receive a license and password from Cisco Threat Grid.

For questions about licenses, please contact support@threatgrid.com.

#### **Rate Limits**

The API rate limit is global for the appliance under the terms of the license agreement. This affects API submissions ONLY, not manual sample submissions.

Rate limits are based on a window of rolling time, not to a calendar day. When the submission limit is exhausted, the next API submission will return a 429 error, plus a message about how long to wait before retrying. See the Threat Grid portal UI FAQ entry on rate limits for a more detailed description.

## Organizations and Users

Once you have completed the appliance setup and network configuration, you will need to create the initial Threat Grid Organizations and add user account(s), so people can login and begin submitting malware samples for analysis. This task may require planning and coordination among multiple organizations and users, depending on your requirements.

Managing Threat Grid Organizations is documented in the *Threat Grid Appliance Administrator's Guide*. Managing users is documented in the Threat Grid portal Help.

## Updates

The initial appliance setup and configuration steps **must be completed** before installing any Threat Grid appliance updates.

We recommend that you check for updates immediately after completing the initial configuration described in this guide.

Updates must be done in sequence. Threat Grid Appliance updates cannot be downloaded until the license is installed, and the update process requires the initial appliance configuration to be completed. Instructions for updating the appliance are located in the *Threat Grid Appliance Administrator's Guide*.

Note: Verify that SSH is specified for updates.

## **User Interfaces**

After the server has been correctly attached to the network and powered up, there are several user interfaces available for configuring the Threat Grid Appliance. Note that LDAP authentication is available for TGSH Dialog and OpAdmin with version 2.1.6.

## **TGSH** Dialog

The first interface is the **TGSH Dialog**, which is used to configure the Network Interfaces. TGSH Dialog is displayed when the appliance successfully boots up.

## Reconnecting to the TGSH Dialog

TGSH Dialog will remain open on the console and can be accessed either by attaching a monitor to the appliance or, if CIMC is configured, via remote KVM.

To reconnect to the TGSH Dialog, ssh into the Admin IP address as the user 'threatgrid'.

The required password will either be the initial, randomly generated password, which is visible initially in the TGSH Dialog, or the new Admin password you create during the first step of the OpAdmin Portal Configuration, which is described in the next section.

## **OpAdmin** Portal

This is the primary Threat Grid GUI configuration tool. Much of the appliance configuration can ONLY be done via OpAdmin, including licenses, email host, SSL Certificates, etc.

## Threat Grid Portal

The Threat Grid user interface application is available as a cloud service, and is also installed on Threat Grid Appliances. There is no communication between Threat Grid Cloud service, and the Threat Grid Portal that is included with a Threat Grid Appliance.

## CIMC

Another user interface is the Cisco Integrated Management Controller ("CIMC"), which is used to manage the server.

## Network Interfaces

## Admin Interface

- Connect to the Admin network. **Only inbound** from Admin network.
- OpAdmin UI traffic
- SSH (inbound) for tgsh-dialog
- NFSv4 for Backups (<u>Outbound.</u> If a NFS hostname is used instead of IP, this name will be resolved via Dirty DNS.)

Note: The form factor for the Admin interface is SFP+. See Figure 2 - Cisco 1000BASE-T Copper SFP (GLC-T).

## **Clean Interface**

- Connect to the Clean network. Clean must be accessible from the corporate network but requires no outbound access to the Internet.
- UI and API traffic (inbound)
- Sample Submissions
- SMTP (outbound connection to the configured mail server)
- SSH (inbound for tgsh-dialog)
- Syslog (outbound to configured syslog server)
- ESA/WSA CSA Integrations
- AMP for Endpoints Private Cloud Integration
- DNS Optional.
- LDAP (outbound)

## **Dirty Interface**

Connect to the Dirty network. Requires Internet access. Outbound Only!

DNS

**Note:** If you are setting up an integration with a AMP for Endpoints Private Cloud, and the AMP for Endpoints appliance hostname cannot be resolved over the Dirty interface, then a separate DNS server that uses the Clean interface can be configured in OpAdmin.

- NTP
- · Updates
- Support Session in Normal Operations Mode
- Support Snapshots
- Malware Sample-initiated Traffic
- Recovery Mode Support Session (outbound)
- OpenDNS, TitaniumCloud, Virus Total, ClamAV
- SMTP Outbound connections are redirected to a build-in honeypot

**Note:** Although using IPv4LL address space (168.254.0.16) for the Dirty interface has never been documented as supported, from version 2.3.0 forward it is recognized as broken, and therefore explicitly unsupported.

## **CIMC** Interface

Recommended. If the Cisco Integrated Management Controller ("CIMC") interface is configured, it can be used for server management and maintenance. For more information see APPENDIX A – CIMC CONFIGURATION (RECOMMENDED).

## **Reserved Interface**

The non-Admin SFP+ port is reserved for future use.

## Login Names and Passwords - Defaults

## Web UI Administrator

- Login: admin
- Password: "changeme"

## OpAdmin and Shell user

Use the initial Threat Grid/TGSH Dialog randomly generated password, and then the new password entered during the first step of the OpAdmin configuration workflow.

If you lose the password, follow the **Lost Password** instructions located in the **Support** section of the *Threat Grid Appliance Administrator's Guide*.

## CIMC (Cisco Integrated Management Controller)

- Login: admin
- Password: "password"

## Setup and Configuration Steps Outline

The following setup and initial configuration steps are described in this document:

- Server Setup.
- Network Interface Connections Setup:
  - o Admin
  - o Clean
  - Dirty
- Initial Network Configuration TGSH Dialog.
- Main Configuration OpAdmin Portal.
- Install Updates.
- Test the Appliance setup: Submit a Sample for Analysis.
- Admin Configuration Complete the remaining administrative configuration tasks (license installation, email server, SSL Certificates, etc.) in the OpAdmin Portal as documented in the *Threat Grid Appliance Administrator's Guide*.

## Time Required for Setup and Configuration

You should allow yourself approximately 1 hour to complete the server setup and initial configuration steps.

**Note:** Please be patient during the "Apply" sections of the TGSH Dialog during the initial Appliance configuration installation steps. These steps can sometimes take more than 10 minutes to complete.

## SERVER SETUP

To begin, connect both power supplies on the back of your appliance and connect the included KVM adapter to an external monitor and keyboard and plug into the KVM port located at the front of the server, as illustrated in the figure below.

If CIMC is configured, you can use a remote KVM. For CIMC configuration see **Configuring CIMC (Optional)** in the *Appendix*.

Please refer to the server product documentation for detailed hardware and environmental setup information. Links to product documentation are provided in the Hardware Documentation section, above.

## Network Interface Connections Setup

Find the SFP+ ports (there are two) and the three Ethernet ports on the back of the appliance and attach the network cables as illustrated below:

## C220 M3 Rack Server Setup

#### Figure 3 - Cisco UCS C220 M3 SFF Rack Server

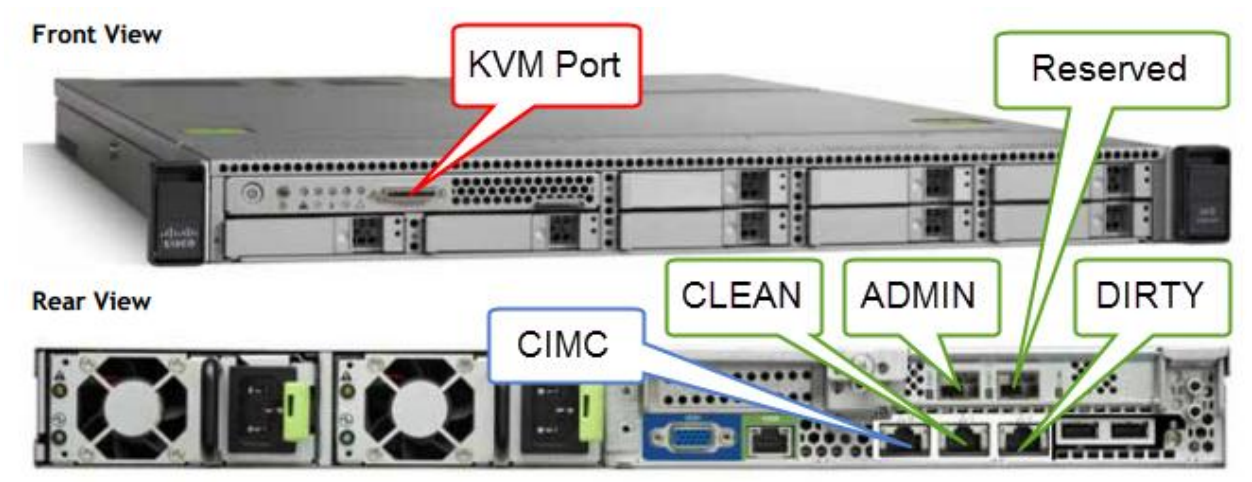

The interfaces must be properly connected and configured for the appliance to operate.

**Note:** The details of your appliance may differ from the image above. Please contact **support@threatgrid.com** if you have any questions.

Note: "Reserved" is the non-Admin SFP+ port, which is reserved for future use.

See the diagram below for more information about the C220 M3 server.

## Figure 4 - Cisco UCS C220 M3 Rear View Details

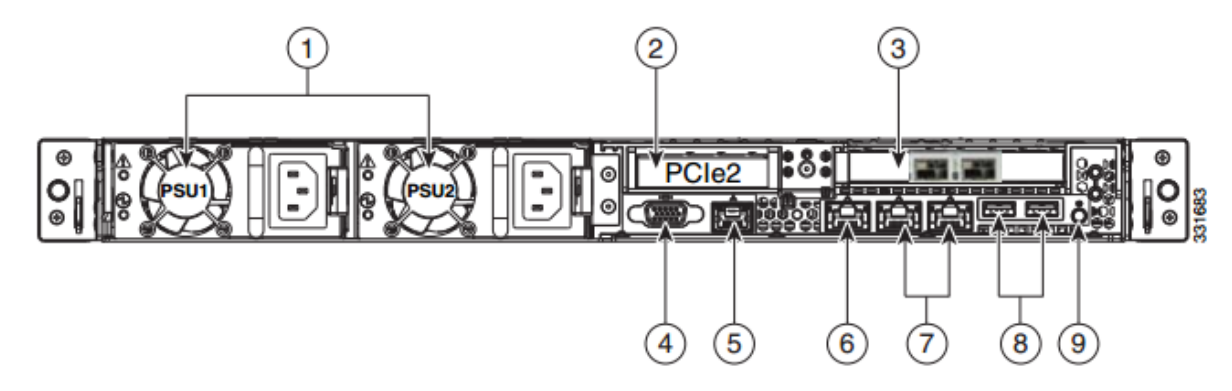

| 1 | Power supplies (up to two)                                                              | 6 | One 10/100/1000 Ethernet dedicated<br>management port |
|---|-----------------------------------------------------------------------------------------|---|-------------------------------------------------------|
| 2 | Slot 2: Low-profile PCIe slot on riser:<br>(half-height, half-length, x16 connector, x8 | 7 | Dual 1-GbE ports<br>(LAN1 and LAN2)                   |
|   | lane width)                                                                             |   |                                                       |
| 3 | Two SFP+ Ports.<br>Slot 1: Admin<br>Slot 2: Reserved for backup and storage<br>support. | 8 | USB ports                                             |
| 4 | VGA video connector                                                                     | 9 | Rear Identification button/LED                        |
| 5 | Serial port (RJ-45 connector) <sup>1</sup>                                              | - | -                                                     |

**Note:** For releases 1.0-1.2 a reboot may be needed if an interface was not plugged in at boot time. This is a pre-1.3 issue, except for any interface requiring an SFP, which will still needs to be plugged in at boot time post 1.3. The network cable plugged into the SFP may be hot-plugged safely.

## C220 M4 Rack Server Setup

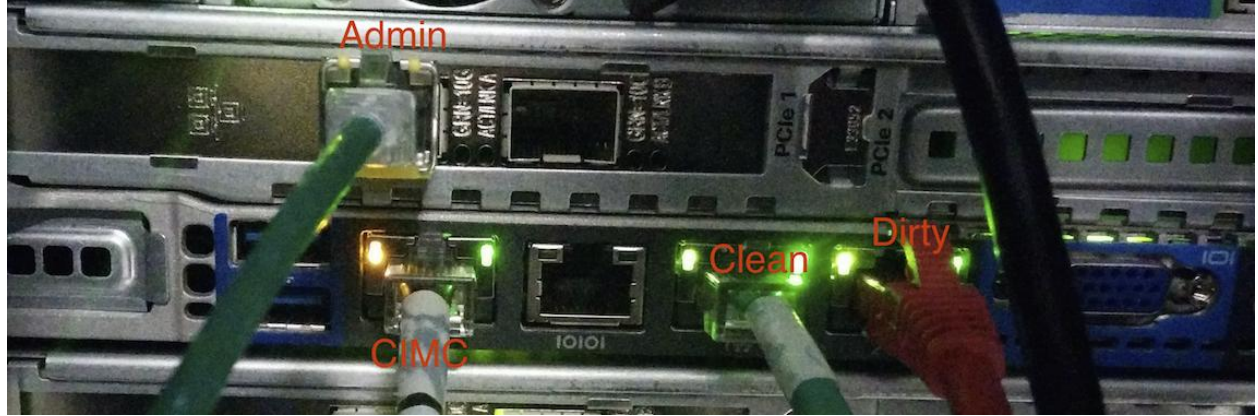

## Figure 5 - Cisco UCS C220 M4 SFF Rack Server

**Note:** The details of your appliance may differ from the image above. Please contact **support@threatgrid.com** if you have any questions.

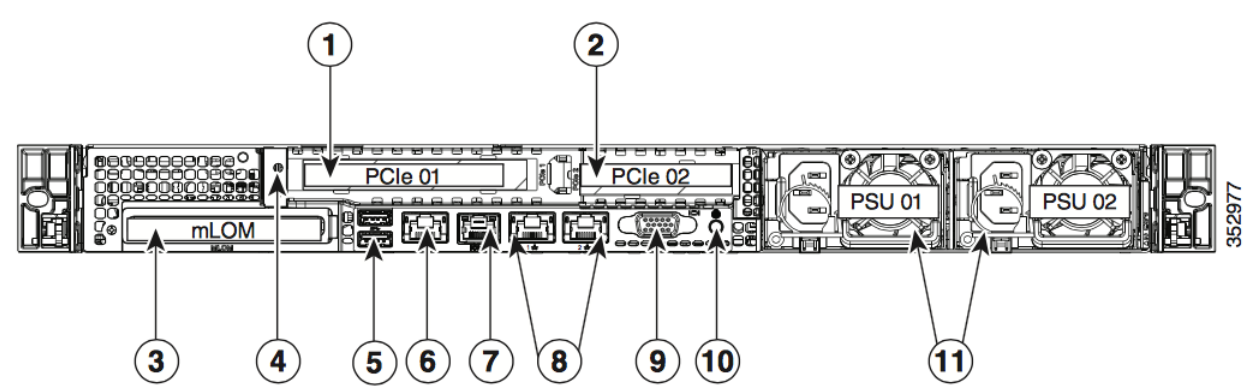

## Figure 6 - Clsco UCS C220 M4 Rear View Details

| 1 | PCIe riser 1/slot 1                         | 7  | Serial port (RJ-45 connector)                |
|---|---------------------------------------------|----|----------------------------------------------|
| 2 | PCIe riser 2/slot 2                         | 8  | Dual 1-Gb Ethernet ports (LAN1 and LAN2)     |
| 3 | Modular LAN-on-motherboard (mLOM) card slot | 9  | VGA video port (DB-15)                       |
| 4 | Grounding-lug hole (for DC power supplies)  | 10 | Rear unit identification button/LED          |
| 5 | USB 3.0 ports (two)                         | 11 | Power supplies (up to two, redundant as 1+1) |
| 6 | 1-Gb Ethernet dedicated management port     |    |                                              |

## **Connections:**

- 1 Admin
- 8 (left) Clean
- 8 (right) Dirty
- 6 CIMC

## Network Interface Setup Diagram

This section describes the most logical/recommended setup for an Threat Grid Appliance. However, each customer's interface setup is different. Depending on your network requirements, you may well decide to connect the Dirty interface to the inside, or the Clean interface to the outside with appropriate network security measures in place, for example.

## Figure 7 - Network Interfaces Setup Diagram

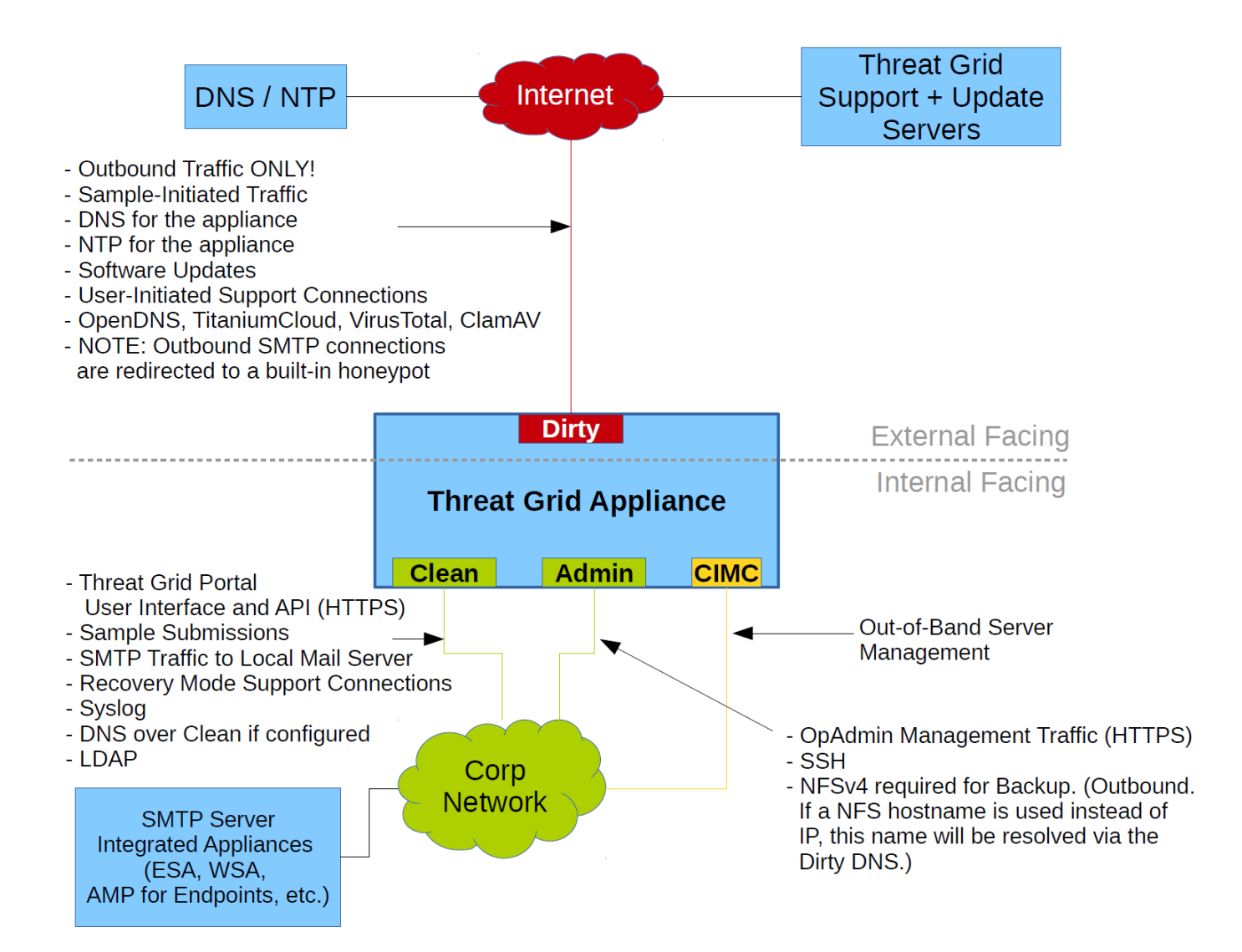

## Firewall Rules Suggestions

**Note:** Implementing a restrictive outgoing policy on the Dirty interface for ports 22 and 19791 will require tracking updates over time and spending more time maintaining the firewall, etc. See the required destinations in the configuration sections below.

**Note:** Although using IPv4LL address space (168.254.0.16) for the Dirty interface has never been documented as supported, from version 2.3.0 forward it is recognized as broken, and therefore explicitly unsupported.

## Dirty Interface Outbound

| Source          | Destination | Protocol | Port | Action | Note                                                                                                    |
|-----------------|-------------|----------|------|--------|----------------------------------------------------------------------------------------------------|
| Dirty Interface | Internet    | ANY      | ANY  | Allow  | Allow outbound traffic from<br>samples. (To get accurate<br>results it is required that<br>malware be allowed to contact<br>its command and control<br>server using whatever port and<br>protocol it is designed to use.) |

## Dirty Interface Inbound

| Source | Destination     | Protocol | Port | Action | Note                          |
|--------|-----------------|----------|------|--------|-------------------------------|
| ANY    | Dirty Interface | ANY      | ANY  | Deny   | Deny all incoming connections |

## Clean Interface Outbound

| Source          | Destination  | Protocol | Port | Action | Note                                                                                                    |
|-----------------|--------------|----------|------|--------|----------------------------------------------------------------------------------------------------|
| Clean Interface | SMTP Servers | TCP      | 25   | Allow  | The appliance uses the clean<br>interface to initiate SMTP<br>connections to the configured<br>mail server |

## Clean Interface Outbound Optional

The following depends on what services are configured.

| Source          | Destination             | Protocol | Port | Action | Note                                                                                                    |
|-----------------|-------------------------|----------|------|--------|----------------------------------------------------------------------------------------------------|
| Clean Interface | Corperate DNS<br>Server | TCP/UDP  | 53   | Allow  | "Optional, only required if<br>Clean DNS is configured"                                                   |
| Clean Interface | AMP Private<br>Cloud    | ТСР      | 443  | Allow  | "Optional, only required if AMP<br>for Endpoints Private Cloud<br>integration is used"                    |
| Clean Interface | Syslog Servers          | UDP      | 514  | Allow  | Allow connectivity to server<br>designated to receive Syslog<br>messages and Threat Grid<br>notifications |
| Clean Interface | LDAP Servers            | TCP/UDP  | 389  | Allow  | "Optional, only required if<br>LDAP is configured"                                                        |
| Cean Interface  | LDAP Servers            | TCP      | 636  | Allow  | "Optional, only required if<br>LDAP is configured"                                                        |

## Clean Interface Inbound

| Source      | Destination     | Protocol | Port | Action | Note                                                                                    |
|-------------|-----------------|----------|------|--------|-----------------------------------------------------------------------------------------|
| User Subnet | Clean Interface | TCP      | 22   |        | Allow SSH conectivity to the tgsh-dialog                                                |
| User Subnet | Clean Interface | TCP      | 80   |        | Appliance API and Threat Grid<br>user interface. This will redirect<br>to HTTPS TCP/443 |
| User Subnet | Clean Interface | TCP      | 443  |        | Appliance API and Threat Grid<br>user interface                                         |
| User Subnet | Clean Interface | TCP      | 9443 |        | Allow connectivity to the Threat<br>Grid UI Glovebox                                    |

## Admin Interface Outbound Optional

The following depends on what services are configured.

| Source Destination | Protocol | Port | Action | Note |
|--------------------|----------|------|--------|------|
|--------------------|----------|------|--------|------|

| Admin Interface | NFSv4 Server | TCP | 2049 | Allow | "Optional, only required if<br>Threat Grid appliance is<br>configured to send backups to |
|-----------------|--------------|-----|------|-------|------------------------------------------------------------------------------------------|
|                 |              |     |      |       | an NFSv4 share"                                                                          |

## Admin Interface Inbound

| Source       | Destination     | Protocol | Port | Action | Note                                                                                    |
|--------------|-----------------|----------|------|--------|-----------------------------------------------------------------------------------------|
| Admin Subnet | Admin Interface | TCP      | 22   | Allow  | Allow SSH connectivity to the<br>TGSH Dialog                                            |
| Admin Subnet | Admin Interface | ТСР      | 80   | Allow  | Allow Access to the OpAdmin<br>Portal interface. This will<br>redirect to HTTPS TCP/443 |
| Admin Subnet | Admin Interface | TCP      | 443  | Allow  | Allow Access to the OpAdmin<br>Portal interface                                         |

## Dirty Interface for Non Cisco-Validated/Recommended Deployment

| Source          | Destination    | Protocol | Port  | Action | Note                                                           |  |
|-----------------|----------------|----------|-------|--------|----------------------------------------------------------------|--|
| Dirty Interface | Internet       | ТСР      | 22    | Allow  | "Update, support snapshot,<br>and licensing services"          |  |
| Dirty Interface | Internet       | TCP/UDP  | 53    | Allow  | Allow outbound DNS                                             |  |
| Dirty Interface | Internet       | UDP      | 123   | Allow  | Allow outbound NTP                                             |  |
| Dirty Interface | Internet       | TCP      | 19791 | Allow  | Allow conectivity to Threat Grid support                       |  |
| Dirty Interface | Cisco Umbrella | ТСР      | 443   | Allow  | Connect with 3rd party<br>detection and enrichment<br>services |  |
| Dirty Interface | VirusTotal     | TCP      | 443   | Allow  | Connect with 3rd party<br>detection and enrichment<br>services |  |
| Dirty Interface | TitaniumCloud  | TCP      | 443   | Allow  | Connect with 3rd party<br>detection and enrichment<br>services |  |

## Power On and Boot Up

Once you have connected the server peripherals and the network interfaces (don't forget to attach the power cables and plug it in!), turn on the appliance and wait for it to boot up. The Cisco screen is displayed briefly:

Figure 8 - Cisco Screen During Boot Up

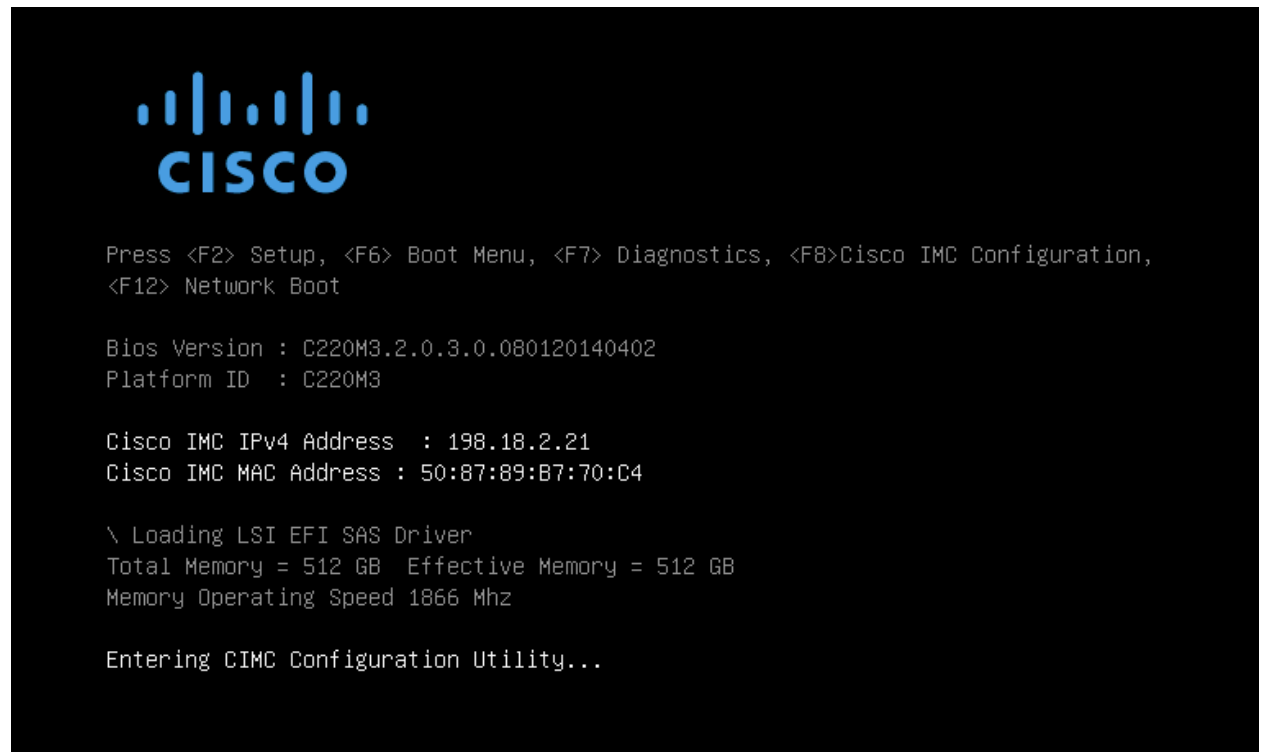

**Note:** If you want to configure this interface, press **F8** after the memory check is completed, and follow the instructions provided in Appendix A, Configuring CIMC.

The TGSH Dialog is displayed on the console when the server has successfully booted up and connected:

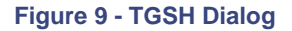

| Your ThreatGRID device can be managed at:                                                                                                    |                       |
|----------------------------------------------------------------------------------------------------|-----------------------|
| numin ONE / Inc (OnnoniEnbEE/ /                                                                                                    |                       |
| Application URL / MAC : <unavailable> /<br/>Password : hJaB5pkPRu009tnua60v</unavailable>                                                                                |                       |
| The password shown above has been automatically generated<br>You will be required to change this password when you fir                                                   | for you.<br>st login. |
| CONFIG_NETWORK<br>SUPPORT_MODE Configure the system's network interface<br>Allow remote access by customer support.                                                      | 3                     |
| UPDATES Download and optionally install updates<br>SNAPSHOTS Generate and submit support snapshots                                                                       |                       |
| APPLY         Reboot and fully assert configuration st.           CONSOLE         CLI-based configuration access.           EXIT         Complete configuration session. | ite                   |
|                                                                                                    |                       |
| K <u>O</u> K >                                                                                                    |                       |
|                                                                                                    |                       |
|                                                                                                    |                       |

The Admin URL shows as unavailable - the network interface connections are not yet configured and the OpAdmin Portal cannot be reached yet to perform this task.

**Note:** Make a note of the administrator Password into a separate text file for convenience (copy-paste) during the OpAdmin Portal configuration steps.

**IMPORTANT:** The **TGSH Dialog** displays the initial administrator password, which will be needed in order to access and configure the OpAdmin Portal interface later in the configuration workflow steps.

**INITIAL NETWORK CONFIGURATION – TGSH DIALOG** 

# INITIAL NETWORK CONFIGURATION – TGSH DIALOG

The initial network configuration is completed in the TGSH Dialog. The goal is to complete the basic configuration that will allow access to the OpAdmin interface tool to finish the remaining configuration, including the license, email host, SSL Certificates, etc.

**DHCP Users:** The following steps assume that you are using static IP addresses. If you are using DHCP to obtain your IPs, then please see the *Threat Grid Appliance Administrator's Guide* for more information.

1. In the TGSH Dialog interface, select **CONFIG\_NETWORK**. The Network Configuration console opens:

| 00 | 198.18.2.23 - KVM Console                                                                                                    | _               |             |            |
|----|----------------------------------------------------------------------------------------------------|-----------------|-------------|------------|
|    | Cisco T. Network Configuration                                                                                                    |                 |             |            |
|    | DNS Servers<br>DNS Primary<br>DNS Secondary<br>Interface: clean<br>DHCP Enabled? (Y>N)<br>Configure Non-Default Routes? (Y>N)<br>Address<br>Netmask<br>Default Gateway<br>DHS Name<br>Interface: dirty<br>DHCP Enabled? (Y>N)<br>Configure Non-Default Routes? (Y>N)<br>Address<br>Netmask<br>Default Gateway<br>DHS Name | 75%             | 14          |            |
|    | <pre></pre>                                                                                                    |                 |             |            |
|    |                                                                                                    | 198.18.2.23 adr | nin 0.4 fos | 0.002 KB/s |

#### Figure 10 - TGSH Dialog - Network Configuration Console

- 2. Complete the blank fields according to the settings provided by your network administrator for the Clean, Dirty, and Admin interfaces.
- 3. Change **DHCP Enabled** from **Y** to **N**.

Note: You need to **BACKSPACE** over the old character before you can enter the new one.

**INITIAL NETWORK CONFIGURATION – TGSH DIALOG** 

- 4. **DNS NAME.** If your network is using a DNS name for the Clean network, then enter the name here.
- 5. Leave Configure Non-Default Routes? set to the default of N (unless additional routes are needed).

| Cisco T | Network Configuration                                                                                                    |                                                                                                    | 1- |  |
|---------|----------------------------------------------------------------------------------------------------|----------------------------------------------------------------------------------------------------|----|--|
|         | DNS Servers<br>DNS Primary<br>DNS Secondary<br>Interface: clean<br>DHCP Enabled? (Y/N)<br>Configure Non-Default Routes? (Y/N)<br>Address<br>Netmask<br>Default Gateway<br>DNS Name<br>Interface: dirty<br>DHCP Enabled? (Y/N)<br>Configure Non-Default Routes? (Y/N)<br>Address<br>Netmask<br>Default Gateway<br>DNS Name | 198.19.3.200<br>N<br>100.67.1.100<br>255.255.255.0<br>100.67.1.1<br>tg-app-clean.acm<br>N<br>198.19.3.100<br>255.255.255.0<br>198.19.3.1 |    |  |
|         | <ualidate> &lt; Cance</ualidate>                                                                                                    | el                                                                                                    |    |  |

Figure 11 - Network Configuration In-Progress (clean and dirty)

6. Leave the Dirty network DNS Name blank.

**INITIAL NETWORK CONFIGURATION – TGSH DIALOG** 

| <br>198.18.2.23 – KVM Console                                                                                                    |              |             |
|----------------------------------------------------------------------------------------------------|--------------|-------------|
| Cisco T<br>Netmask<br>Default Gateway<br>DHCP Enabled? (Y/N)<br>Address<br>Default Gateway<br>DHCP Enabled? (Y/N)<br>Address<br>Default Gateway<br>DHCP Enabled? (Y/N)<br>Address<br>Default Gateway<br>DHCP Enabled? (Y/N)<br>Address<br>Default Gateway<br>DHCP Enabled? (Y/N)<br>Configure Non-Default Routes? (Y/N)<br>Address<br>N<br>N<br>N<br>N<br>N<br>N<br>N<br>N<br>N<br>N<br>N<br>N<br>N | 49           |             |
| <pre><ualidate> &lt; Cancel &gt;</ualidate></pre>                                                                                                    |              |             |
| 198.18.2.23 at                                                                                                    | dmin 3.2 fps | 10.416 KB/s |

Figure 12 - Network Configuration In-Progress (admin)

7. After you finish entering all the network settings, tab down and select Validate to validate your entries.

If invalid values have been entered, you may see errors. If this is the case, then fix the errors and re-Validate.

After validation, the Network Configuration Confirmation displays the values you've entered:

**INITIAL NETWORK CONFIGURATION – TGSH DIALOG** 

Figure 13 - Network Configuration Confirmation

| DNS Servers                      |        |
|----------------------------------|--------|
| DNS Primary                      |        |
| DNS Secondary                    |        |
| Interface: clean                 |        |
| DHCP Enabled? (Y/N)              |        |
| Configure non-perault Koutes? () |        |
| Natmack                          |        |
| Default Gateway                  |        |
| DNS Name                         |        |
| Interface: dirtu                 |        |
| DHCP Enabled? (Y/N)              |        |
| Configure Non-Default Routes? () | (/N) N |
| Address                          |        |
| Netmask                          |        |
| Default Gateway                  |        |
| DNS Name                         |        |
|                                  | 75%    |
|                                  |        |
| (Ann LL )                        | ancel  |
| <a>Apply</a>                     | ancel> |

8. Select **Apply** to apply your configuration settings.

Have patience. This step may take 10 minutes or more to complete.

The console will become a blank grey box, and the screen may display scrolling configuration information as the settings are applied, and then it will list detailed information about the configuration changes that have been made:

INITIAL NETWORK CONFIGURATION – TGSH DIALOG

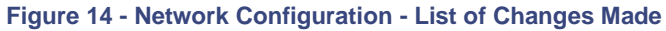

| 000 |                                                  | 198.18.2.2             | 23 - KVM Console |                 |              |                  |
|-----|--------------------------------------------------|------------------------|------------------|-----------------|--------------|------------------|
|     |                                                  |                        |                  |                 |              |                  |
|     |                                                  |                        |                  |                 |              |                  |
|     |                                                  |                        |                  |                 |              |                  |
|     |                                                  | Ansihle                | nuncation        |                 |              |                  |
|     | changed: [localhost]                             | Infature .             | invocati rom     |                 |              | T.               |
|     | TASK: [service name=netc<br>ok: [localhost]      | tl@ethernet_           | dirty enable     | d=yes] *******  | *******      |                  |
|     | TASK: [service name=netc<br>ok: [localhost]      | tl@ethernet_           | _dirty state=    | started] ****** | ****         |                  |
|     | TASK: [service name=netc<br>ok: [localhost]      | tl@ethernet_           | _admin enable    | d=yes] ******** | ******       |                  |
|     | TASK: [service name=netc<br>changed: [localhost] | tl@ethernet_           | _admin state=    | started] ****** | ******       |                  |
|     | TASK: [restart interface<br>changed: [localhost] | s if needed            |                  | ***             |              |                  |
|     | PLAY RECAP ************************************  | ***********<br>: ok=10 | changed=4        | unreachable=6   | failed=      |                  |
|     |                                                  | <b>C</b>               |                  |                 |              |                  |
|     | L                                                |                        | 44 - 34          |                 |              |                  |
|     |                                                  |                        |                  |                 |              |                  |
|     |                                                  |                        |                  |                 |              |                  |
|     |                                                  |                        |                  |                 |              |                  |
|     |                                                  |                        |                  |                 |              |                  |
|     |                                                  |                        |                  |                 |              |                  |
|     |                                                  |                        |                  | 198.18.2.23     | admin 4.0 fr | os 12.746 KB/s 🚽 |

## 9. Select OK.

The Network Configuration Console refreshes again and displays the IP addresses you entered:

**INITIAL NETWORK CONFIGURATION – TGSH DIALOG** 

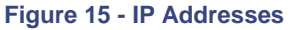

| 00 | 198.18.2.23 - KVM Console                                                                                                    | 2 |
|----|----------------------------------------------------------------------------------------------------|---|
|    | Cisco ThreatGRID - Unified Malware Analysis and Threat Intelligence                                                                                                    |   |
|    | Main Menu         Your ThreatGRID device can be managed at:         Admin URL / MAC : https://100.67.2.100 / 90:e2:ba:82:2f:d4         Application URL / MAC : https://100.67.1.100 / 7c:0e:ce:67:f7:d0         Password : hJaB5pkPRu009tnua60v         The password shown above has been automatically generated for you.         You will be required to change this password when you first login. |   |
|    | CONFIG_NETWORK<br>SUPPORT_MUDEConfigure the system's network interfaces.<br>Allow remote access by customer support.<br>Download and optionally install updates<br>SNAPSHOTS<br>APPLY<br>CONSOLE<br>EXITConfiguration access.<br>CLI-based configuration access.<br>Complete configuration session.                                                                                                   |   |
|    | <u>к Ок</u> >                                                                                                    |   |
|    |                                                                                                    |   |
|    | 198.18.2.23 admin 1.2 fps 2.727 KB/s                                                                                                    | ſ |

You have completed the network configuration of your appliance.

Note: The URL for the Clean interface will not work until the OpAdmin portal configuration is complete.

#### Next Setup Step:

The next step in the appliance setup is to complete the remaining configuration tasks using the workflow in the OpAdmin portal, as described in the next section.

**CONFIGURATION WIZARD - OPADMIN PORTAL** 

# **CONFIGURATION WIZARD - OPADMIN PORTAL**

The OpAdmin Portal is the Threat Grid administrator's portal on the appliance. It is a Web user interface that can be used once an IP address has been configured on the Admin interface.

The OpAdmin Portal is the recommended tool for configuring your appliance, and in fact, much of the appliance configuration can only be done via the OpAdmin portal interface, including:

- OpAdmin Portal administrator's password
- Email servers
- DNS servers
- NTP servers
- SSL Certificates
- Other server settings
- https://<adminIP>/ OR https://<adminHostname>/

**Note:** Not all of these settings are completed in the initial OpAdmin portal configuration wizard workflow. Some, such as SSL Certificates, are configured in separate steps, as described in the *Threat Grid Appliance Administrator's Guide*.

## **Configuration Workflow**

The steps in the following sections should be completed in one session to reduce the chance of an interruption to the IP address during configuration.

## Login to the OpAdmin Portal

 Point your browser at the OpAdmin Portal interface (the Admin URL with the "https"). The Threat Grid OpAdmin login screen opens:

CONFIGURATION WIZARD - OPADMIN PORTAL

#### Figure 16 - OpAdmin Login

| \varTheta 😚 🕜 📄 ThreatGRID Appliance Adm 🗙 🚺 |                                                                                                    | ×"              |
|----------------------------------------------|----------------------------------------------------------------------------------------------------|-----------------|
| ← → C fi 🙆 https://100.67.2.100/             | login                                                                                                    | 🚖 🚍             |
| 🔢 Apps 🛛 😚 ThreatGRID                        |                                                                                                    | Cther Bookmarks |
|                                              | ThreatGRID                                                                                                    |                 |
|                                              | Password Required                                                                                                    |                 |
|                                              | Authentication is required to administer your ThreatGRID Appliance. The password<br>can be found on the appliance console of your Appliance server. |                 |
|                                              | Login                                                                                                    |                 |
|                                              | This site is best viewed in: Internet Explorer 10+, Firefox 14+, Safari 6+, or Chrome 20+                                                           |                 |
|                                              | Support                                                                                                    |                 |
|                                              | ThreatGRID.com                                                                                                    |                 |
|                                              |                                                                                                    |                 |

2. Enter the initial Admin Password that you copied from the TGSH Dialog and click **Login**. The *Change Password* page opens.

Continue with the next section:

**CONFIGURATION WIZARD - OPADMIN PORTAL** 

## Admin Password Change

The initial administrator's password was generated randomly during the pre-ship Threat Grid installation, and is visible as plain text in the TGSH Dialog. You must change the initial Admin password before you may continue with the configuration workflow.

#### Figure 17 - OpAdmin Change Password

| ● ● ● ● □ ThreatGRID Appliance Adm ×                                                                                |                                                                                           |                                                                                                    | R <sub>M</sub>  |
|----------------------------------------------------------------------------------------------------|-------------------------------------------------------------------------------------------|----------------------------------------------------------------------------------------------------|-----------------|
| ← → C ff <u>khttps://100.67.2.100/change_pas</u>                                                                    | sword                                                                                     |                                                                                                    | ☆ 〓             |
| 🚻 Apps h ThreatGRID                                                                                                 |                                                                                           | -                                                                                                    | Other Bookmarks |
| Threat GRID Appliance Add                                                                                           | ninistration Portal                                                                       | Support ? Help                                                                                               |                 |
| Configuration - Operations -                                                                                        | Status - Support -                                                                        | - Jas                                                                                                    |                 |
| O Password Expired                                                                                                  |                                                                                           |                                                                                                    |                 |
| Change the password used to a console.                                                                              | access the ThreatGRID Applian                                                             | ce Administration Portal and the appliance                                                                   |                 |
| Warning                                                                                                    |                                                                                           |                                                                                                    |                 |
| Your appliance password is used to aut<br>may not be possible to paste complex p<br>change your appliance password? | nenticate to the ThreatGRID Appliance Admir<br>asswords or passwords with non-keyboard of | histration Portal as well as the appliance console. It sharacters into the console. Are you sure you want to |                 |
| Old Password                                                                                                    |                                                                                           |                                                                                                    |                 |
| A New Password                                                                                                    |                                                                                           |                                                                                                    |                 |
| Confirm New Password                                                                                                |                                                                                           |                                                                                                    |                 |
| Change Password                                                                                                    |                                                                                           |                                                                                                    |                 |
|                                                                                                    |                                                                                           |                                                                                                    |                 |
|                                                                                                    |                                                                                           |                                                                                                    |                 |
|                                                                                                    |                                                                                           |                                                                                                    |                 |

- Enter the password from the TGSH Dialog into the **Old Password** field. (You should have this in a text file for use at this moment.)
- 2. Enter and confirm a new password.
- 3. Click Change Password.

The password is updated. The End User License Agreement page opens.

**Note:** The new password will NOT be displayed in visible text in the TGSH Dialog, so be sure to note it down somewhere.

If you lose the password, follow the **Lost Password** instructions located in the *Support* section of the *Threat Grid Appliance Administrator's Guide*.

#### Continue with the next section:

**CONFIGURATION WIZARD - OPADMIN PORTAL** 

## End User License Agreement

- 1. Review the End User License Agreement.
- 2. Scroll down to the end, and click I HAVE READ AND AGREE. The License page opens:

#### Figure 18 - License Page

| Threat GRID Appliance                                 | ce Administration Portal                                         | Support<br>Logout | ? Help |   |
|-------------------------------------------------------|------------------------------------------------------------------|-------------------|--------|---|
| Configuration - Operations                            | - Status - Support -                                             |                   |        | • |
| Configuration  Network  License NFS Email             | License                                                          |                   |        |   |
| <ul><li>Notifications</li><li>Date and Time</li></ul> | Appliance ID                                                     |                   |        |   |
| Syslog  Other  Review and Install                     | License No license has been installed.                           |                   |        |   |
| ► Start Installation                                  | Upload New License                                               |                   |        |   |
|                                                       | Choose File No file chosen           Passphrase           Upload |                   |        |   |
|                                                       | Retrieve License From Server                                     |                   |        |   |
|                                                       | Retrieve                                                         |                   |        |   |

We recommend that you follow the configuration workflow, and <u>configure the networks before you install the</u> <u>license</u>, as described in the next section, Network Configuration Settings.

## Network Configuration Settings

If you configured your static network settings in the TGSH Dialog, the IP addresses displayed in the Network Configuration page will reflect the values you entered in the TGSH Dialog during the appliance network configuration.

**CONFIGURATION WIZARD - OPADMIN PORTAL** 

## Network Configuration and DHCP

If you used DHCP for your initial connection and now need to change the Clean and Dirty IP networks to static IP addresses, then follow the steps in the section: **Networking > Using DHCP**, located in the *Threat Grid Appliance Administrator's Guide*.

Continue with the next section:

## License Installation

After the networks are configured, you are ready to install the Threat Grid license. (In versions older than v1.4.4, you will need to start Support Mode in order for your license to be accepted. See Start Support Mode - License Workaround Prior to Version 1.4.4 for more information.)

#### Figure 19 - License Page Prior to Installation

| Appliance ID                   |
|--------------------------------|
| FCH1832V32N                    |
|                                |
| License                        |
| No license has been installed. |
|                                |
| Upload New License             |
| Choose File No file chosen     |
| Passphrase                     |
| Upload                         |
|                                |
| Retrieve License From Server   |
| Retrieve                       |

- 1. Click on **License** in the left column. The *License* page opens as shown above. No license has been installed.
- 2. Under Upload New License, click Chose File, and select the license from your file manager.

**Retrieve License From Server -** Alternatively, the 2.3 release adds the ability to select **Retrieve**. If the appliance has network access when being installed, selecting this option will retrieve a license over the network.

**CONFIGURATION WIZARD - OPADMIN PORTAL** 

- 3. Enter the license password you were given into the Passphrase field.
- 4. Click **Upload** to install. The page refreshes, and you should see your license information:

#### Figure 20 - License Information After Successful Installation

| Appliance ID       |                                                                   |
|--------------------|-------------------------------------------------------------------|
| FCH1832V32N        |                                                                   |
|                    |                                                                   |
| License            |                                                                   |
| Licensee           | No Name Provided<br>provision@threatgrid.com                      |
| Business           | 2f518e6d-dd45-4397-9533-3c6d38239c32                              |
| Validity           | Fri, 22 Sep 2017 14:47:46 +0000 - Mon, 21 Sep 2020 14:47:46 +0000 |
| Product SKU        |                                                                   |
| Daily Submissions  | 1500                                                              |
|                    |                                                                   |
| Upload New License |                                                                   |

| Choose File No file chosen   |  |
|------------------------------|--|
| Passphrase                   |  |
| Upload                       |  |
|                              |  |
| Retrieve License From Server |  |

Retrieve

Next >

Click Next to continue. The Email page opens.

Continue with the next section:

**CONFIGURATION WIZARD - OPADMIN PORTAL** 

## **Email Host Configuration**

The next step in the workflow is to configure the email host.

- 1. Click on **Email** in the left column. The *Email* page opens.
- 2. Enter the name of the **Upstream Host** (email host).
- 3. Change the port from 587 to 25.
- 4. Leave the other settings at the defaults.
- 5. Click Next. The Notifications page opens.

Continue with the next section:

# Server Notifications Configuration

The next step in the workflow is to configure notifications that can be delivered periodically to one or more email addresses. System notifications are displayed in the Threat Grid portal interface, but this page allows you to set up notifications that are also sent via email.

**Note:** Update v1.3 includes a page to configure a Syslog server to receive syslog messages and Thread Grid notifications. See the *Threat Grid Appliance Admin Guide* for more information.

#### Figure 21 - Notifications Configuration

| 10 | ThreatCRID                                                                      | nce Administration Portal       |               | Support ? Hel 🕞 Logout | p          |   |
|----|---------------------------------------------------------------------------------|---------------------------------|---------------|------------------------|------------|---|
| ñ  | Configuration - Operation                                                       | ns 🔹 Status 👻 Support 👻         |               |                        | ) <b>H</b> | • |
|    | Installation Options<br>These sections cannot be altered<br>after installation. | Notifications                   |               |                        |            |   |
|    | Install or Restore                                                              |                                 |               |                        |            |   |
|    | Configuration<br>▶ Network ✓                                                    | Notification Recipients         | <b>O</b> HELP | admin@acme.test        |            |   |
|    | License  Email                                                                  | Critical Notification Frequency | <b>O</b> HELP | O Every 5 Minutes      | T          |   |
|    | Date and Time     Syslog                                                        | Notification Frequency          | <b>O</b> HELP | O Every 5 Minutes      | T          |   |
|    | Other                                                                           |                                 |               |                        |            |   |
|    | Review and Install                                                              |                                 |               |                        | Next >     |   |
|    | ► Start Installation                                                            |                                 |               |                        |            |   |

All contents are Copyright © 2015-2017 Cisco Systems, Inc. and/or its affiliates. All rights reserved.

CONFIGURATION WIZARD - OPADMIN PORTAL

- 1. First, set the **Critical Notification Frequency** and the **Notification Frequency** by selecting them from the dropdown lists.
- 2. Next, in Notification Recipients, enter one or more email addresses separated by commas.
- 3. Click **Next**. The *Date and Time* page opens.

Continue with the next section:

**CONFIGURATION WIZARD - OPADMIN PORTAL** 

## NTP Server Configuration

This is where you identify the NTP ("Network Time Protocol") servers.

1. Enter the NTP Server(s) IP or NTP name.

If there are multiple NTP Servers, separate them with a space or a comma.

- 2. Ignore Current System Time and Synchronize with Browser.
- 3. Click Next.

The Review and Install page opens with checkboxes next to all of the Configuration steps.

Continue with the next section:

## **Review and Install Configuration Settings**

Now that you have entered your network configuration settings, you must install them as described below.

1. In the *Review and Install* page, click **Start Installation**.

Configuration scripts are installed and you see the message: "The appliance is installing...".

**Note:** Have patience. Please allow 10+ minutes for this step to complete. The screen will display configuration information as it is applied.

**CONFIGURATION WIZARD - OPADMIN PORTAL** 

#### Figure 22 - Appliance is Installing

| \varTheta 🔿 🔿 📄 ThreatGRID App | liance Adm ×                                                                        |                                         |                        | ĸ               |
|--------------------------------|-------------------------------------------------------------------------------------|-----------------------------------------|------------------------|-----------------|
| ← → C fi 🔒 https:/             | /100.67.2.100/setup/details                                                         |                                         |                        | ☆ =             |
| Apps 🏠 ThreatGRID              |                                                                                     |                                         |                        | Other Bookmarks |
|                                | The appliance is                                                                    | installing                              |                        |                 |
|                                | [missing "en-TG.js.job.running                                                      | _HTML" translation]                     |                        |                 |
| Please                         | e wait for this page to redirect you. Refreshing manually might cause               | se problems. Installation time is typic | ally under 20 minutes. |                 |
| III State                      | ∰ Started                                                                           | iii Finished                            | ③ Duration             |                 |
| ► Running                      | Tue Dec 16 2014 03:39:30 GMT-0700 (MST)<br>0 day, 7 hours, 1 minute, 56 seconds ago | O Please wait                           | O Please wait          |                 |
|                                | Your appliance will need to be rebo<br>Reboot                                       | poted after this operation.             |                        | _               |
| ■Output                        | ≣ Error                                                                             |                                         |                        |                 |
| :: [][str                      | ing{□string{"Error", "opening", "terminal:", "unknow                                | m."}}                                   |                        |                 |

2. After successful installation, the State changes from the orange **Running** to a green **Successful** message confirming success. The **Reboot** button changes to green, and the configuration output is displayed:

CONFIGURATION WIZARD - OPADMIN PORTAL

| Apps 🏠 ThreatGRID                                                                                                    | 5.//100.07.2.100/setup/details                                                                                  |                                                                                      |                                     | Uther Bookmarks |
|----------------------------------------------------------------------------------------------------|----------------------------------------------------------------------------------------------------|--------------------------------------------------------------------------------------|-------------------------------------|-----------------|
|                                                                                                    | The applia                                                                                                    | ance is installing.                                                                  |                                     |                 |
|                                                                                                    | Wa                                                                                                    | iting for the server.                                                                |                                     |                 |
| Ple                                                                                                    | ase wait for this page to redirect you. Refreshing m                                                            | nanually might cause problems. Installation time is                                  | s typically under 20 minutes.       |                 |
| III State                                                                                                    | 🛗 Started                                                                                                    | ∰ Finished                                                                           | O Duration                          |                 |
| V Success                                                                                                    | Tue Dec 16 2014 03:39:30 GMT-0700 (MST)<br>0 day, 7 hours, 3 minutes, 34 seconds ago                            | Tue Dec 16 2014 03:40:45 GMT-0700 (MST)<br>0 day, 7 hours, 2 minutes, 19 seconds ago | 0 day, 0 hour, 1 minute, 14 seconds |                 |
|                                                                                                    | Your appliance w                                                                                                | vill need to be rebooted after this operation.                                       |                                     |                 |
| <b>⊡</b> Outpu                                                                                                    | t Error                                                                                                    |                                                                                      |                                     |                 |
| TASK: [foot: [loc<br>TASK: [r<br>changed:<br>TASK: [foot: [foot: [f | ile path=/etc/issue.d/10-error state=abso<br>alhost]<br>ebuild /etc/issue] ************************************ | ent] ************************************                                            |                                     |                 |
|                                                                                                    |                                                                                                    |                                                                                      |                                     |                 |

#### Figure 23 - Successful Appliance Installation

 Click Reboot after the successful installation. You will see the message that "The appliance is rebooting". Rebooting may take up to 5 minutes.

Please do not make any changes while the Appliance is rebooting.

**CONFIGURATION WIZARD - OPADMIN PORTAL** 

#### Figure 24 - Appliance is Rebooting

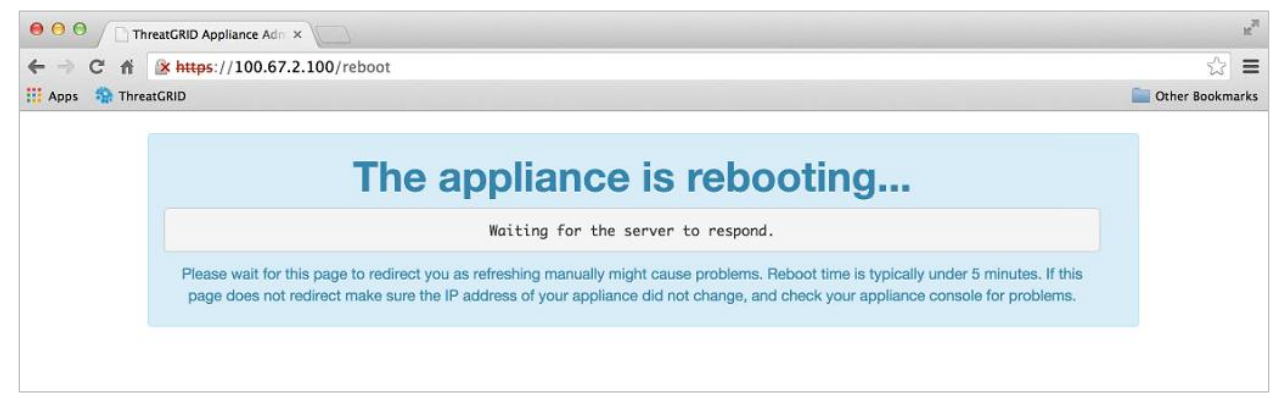

Once the appliance has successfully rebooted, you will see the following confirmation that the Appliance is configured:

#### Figure 25 - Appliance Is Configured

| O     O     ThreatGRID Appliance Adm ×                                                              |                | K <sup>R</sup>  |
|----------------------------------------------------------------------------------------------------|----------------|-----------------|
| ← → C fi                                                                                            |                | ☆ <b>Ξ</b>      |
| 🔢 Apps 🎲 ThreatGRID                                                                                 |                | Cther Bookmarks |
|                                                                                                    | Support ? Help | (1997)          |
| Configuration - Operations - Status - Support -                                                     |                | -               |
| Home                                                                                                |                |                 |
| Your ThreatGRID appliance is configured.                                                            |                |                 |
| For assistance in changing the configuration or operating the portal, refer to the resources below. |                |                 |
|                                                                                                    |                |                 |
| Documentation                                                                                       |                |                 |
| 57 Support                                                                                          |                |                 |
|                                                                                                    |                |                 |
|                                                                                                    |                |                 |
|                                                                                                    |                |                 |
|                                                                                                    |                |                 |
|                                                                                                    |                |                 |
|                                                                                                    |                |                 |
| Visit ThreatGRID.com Documentation Support License                                                  | Threat         | GRID            |
|                                                                                                    |                |                 |

Your appliance is now setup and the initial configuration is complete.

INSTALLING THREAT GRID APPLIANCE UPDATES

## INSTALLING THREAT GRID APPLIANCE UPDATES

After you complete the initial Threat Grid Appliance setup we recommend that you install any available updates before continuing.

Threat Grid Appliance updates are applied through the **OpAdmin** Portal.

- From the **Operations** menu, select **Update Appliance**. The updates page opens, displaying the current build of the appliance.
- Click **Check/Download Updates**. The software checks to see if there is a more recent update/version of the Threat Grid Appliance software, and if so, it is downloaded. This may take some time.

Once the updates have been downloaded, click Run Update to install them.

For more information about installing updates, see the Threat Grid Appliance Administrator's Guide.

## Appliance Build Number

The build number of an appliance can be viewed on the Updates page: OpAdmin **Operations > Update Appliance**:

#### Figure 26 - Appliance Build Number

Configuration ▼ Operations ▼ Status ▼ Support ▼

Your appliance can be updated to the latest available ve have an up-to-date backup before updating.

## appliance is currently running:

2014.10.20150203155142.b06f7b4f Check/Download Updates Run Update This appliance has never been updated. INSTALLING THREAT GRID APPLIANCE UPDATES

## Build Number/Version Lookup Table

The build number of an Appliance can be viewed on the Updates page (OpAdmin **Operations** > **Update Appliance**), as illustrated above. Appliance build numbers correspond to the following version numbers:

| Build Number                        | Release<br>Version | Release Date | Notes                                                                                                    |
|-------------------------------------|--------------------|--------------|----------------------------------------------------------------------------------------------------|
| 2016.05.20170810212922.28c79852.rel | 2.3                | 8/11/2017    | Automates license<br>download. Refreshes<br>the portal software to<br>3.4.47.                                                     |
| 2016.05.20170710175041.77c0b12f.rel | 2.2.4              | 7/10/2017    | This release<br>introduces Backup<br>functionality.                                                                               |
| 2016.05.20170519231807.db2f167e.rel | 2.2.3              | 5/20/2017    | This minor release<br>allows new factory<br>installations to be run<br>without Windows XP.                                        |
| 2016.05.20170508195308.b8dc88ed.rel | 2.2.2              | 5/8/2017     | Minor release of<br>changes to network<br>configuration and<br>operating-system<br>components to<br>support upcoming<br>features. |
| 2016.05.20170323020633.f82e66fe.rel | 2.2.1              | 3/24/2017    | Disables SSLv3, fixes<br>a resource issue                                                                                         |
| 2016.05.20170308211223.c92516ee.rel | 2.2mfg             | 3/8/2017     | Manufacturing-only<br>changes. No<br>customer impact. Not<br>deployed via update<br>server.                                       |
| 2016.05.20170303034712.1b205359.rel | 2.2                | 3/3/2017     | Storage migration,<br>Pruning, Mask UI,<br>Multi-disposition<br>update                                                            |
| 2016.05.20170105200233.32f70432.rel | 2.1.6              | 1/7/2017     | LDAP Authentication<br>support for<br>OpAdmin/tgsh-dialog                                                                         |

All contents are Copyright © 2015-2017 Cisco Systems, Inc. and/or its affiliates. All rights reserved.

INSTALLING THREAT GRID APPLIANCE UPDATES

| Build Number                          | Release<br>Version | Release Date | Notes                                                                                 |
|---------------------------------------|--------------------|--------------|---------------------------------------------------------------------------------------|
| 2016.05.20161121134140.489f130d.rel   | 2.1.5              | 11/21/2016   | ElasticSearch5; CSA performance fix                                                   |
| 2016.05.20160905202824.f7792890.rel   | 2.1.4              | 9/5/2016     | Primarily of interest to<br>Manufacturing                                             |
| 2016.05.20160811044721.6af0fa61.rel   | 2.1.3              | 8/11/2016    | Offline update<br>support key, M4 wipe<br>support                                     |
| 2016.05.20160715165510.baed88a3.rel   | 2.1.2              | 7/15/2016    |                                                                                       |
| 2016.05.20160706015125.b1fc50e5.rel-1 | 2.1.1              | 7/6/2016     |                                                                                       |
| 2016.05.20160621044600.092b23fc       | 2.1                | 6/21/2016    |                                                                                       |
| 2015.08.20160501161850.56631ccd       | 2.0.4              | 5/1/2016     | Starting point for the 2.1 update. You must be at 2.0.4 before you can update to 2.1. |
| 2015.08.20160315165529.599f2056       | 2.0.3              | 3/15/2016    | Introduces AMP<br>integration, CA<br>mgmt., and split DNS                             |
| 2015.08.20160217173404.ec264f73       | 2.0.2              | 2/18/2016    |                                                                                       |
| 2015.08.20160211192648.7e3d2e3a       | 2.0.1              | 2/12/2016    |                                                                                       |
| 2015.08.20160131061029.8b6bc1d6       | 2.0                | 2/11/2016    | Force update to 2.0.1 from here                                                       |
| 2014.10.20160115122111.1f09cb5f       | 1.4.6              | 1/27/2016    | Starting point for the 2.0.4 update                                                   |
| 2014.10.20151123133427.898f70c2       | v1.4.5             | 11/25/2015   |                                                                                       |
| 2014.10.20151116154826.9af96403       | v1.4.4             |              |                                                                                       |
| 2014.10.20151020111307.3f124cd2       | v1.4.3             |              |                                                                                       |
| 2014.10.20150904134201.ef4843e7       | v1.4.2             |              |                                                                                       |
| 2014.10.20150824161909.4ba773cb       | v1.4.1             |              |                                                                                       |
| 2014.10.20150822201138.8934fa1d       | v1.4               |              |                                                                                       |

INSTALLING THREAT GRID APPLIANCE UPDATES

| Build Number                            | Release<br>Version                                                                                                    | Release Date | Notes |
|-----------------------------------------|----------------------------------------------------------------------------------------------------|--------------|-------|
| 2014.10.20150805134744.4ce05d84         | v1.3                                                                                                    |              |       |
| 2014.10.20150709144003.b4d4171c         | v1.2.1                                                                                                    |              |       |
| 2014.10.20150326161410.44cd33f3         | v1.2                                                                                                    |              |       |
| 2014.10.20150203155143+hotfix1.b06f7b4f | v1.1+hotfix1                                                                                                    |              |       |
| 2014.10.20150203155142.b06f7b4f         | v1.1                                                                                                    |              |       |
| 2014.10.20141125162160+hotfix2.8afc5e2f | v1.0+hotfix2<br><b>NOTE:</b> The<br>1.0+hotfix2<br>is a<br><u>mandatory</u><br><u>update</u> that<br>fixes the<br>update<br>system itself<br>to be able to<br>handle large<br>files without<br>breaking. |              |       |
| 2014.10.20141125162158.8afc5e2f         | v1.0                                                                                                    |              |       |

**Note:** For release versions 1.0-1.2 a reboot may be needed if an interface was not plugged in at boot time. This is a pre-v1.3 issue, except for any interface requiring an SFP, which will still needs to be plugged in at boot time post v1.3. The network cable plugged into the SFP may be hot-plugged safely.

**Note:** Updating from 1.0 to 1.0+hotfix2 takes approximately 15 minutes. Applying a full update from 1.0 to 1.3 (without data migration) takes about 30 minutes.

TEST THE APPLIANCE SETUP - SUBMIT A SAMPLE

# TEST THE APPLIANCE SETUP - SUBMIT A SAMPLE

Once the Threat Grid Appliance is updated to the current version, the final test that your appliance has been configured properly is to submit a malware sample using the Threat Grid software.

 Sign into the Threat Grid Portal by visiting the address you configured as the Clean interface. The Threat Grid login page opens:

#### Figure 27 - Threat Grid Portal Login Page

| OOO / D ThreatGRID Appliance Adm × / St Three                                                                                            | atGRID Login ×                                                                                                    | R,                             |
|----------------------------------------------------------------------------------------------------|----------------------------------------------------------------------------------------------------|--------------------------------|
| ← → C fi 隆 https://100.67.1.100/log                                                                                                    | in                                                                                                    | 👷 😑                            |
| 🔢 Apps   🏫 ThreatGRID                                                                                                    |                                                                                                    | Cther Bookmarks                |
| 👬 Threat GRIE                                                                                                    | נ                                                                                                    |                                |
|                                                                                                    |                                                                                                    |                                |
|                                                                                                    | Welcome, please sign in.                                                                                                    |                                |
|                                                                                                    | Login                                                                                                    |                                |
|                                                                                                    | Password                                                                                                    |                                |
|                                                                                                    | Login                                                                                                    |                                |
|                                                                                                    | Forgot your password?                                                                                                    |                                |
|                                                                                                    |                                                                                                    |                                |
|                                                                                                    |                                                                                                    |                                |
|                                                                                                    |                                                                                                    |                                |
|                                                                                                    |                                                                                                    |                                |
|                                                                                                    |                                                                                                    |                                |
|                                                                                                    |                                                                                                    |                                |
|                                                                                                    |                                                                                                    |                                |
|                                                                                                    | support@threatorid.com I www.threatorid.com I Terms of Service                                                                                                    |                                |
| All information contained in this report is                                                                                              | confidential and proprietary information belonging solely to ThreatGRID, Inc.                                                                                                    |                                |
| This document is client confidential and it<br>used or disclosed in whole or in part, stor<br>without the prior written permission of Th | s intended for internal customer use only. The information contained herein is the property of ThreatGRID and may n<br>ed in a retrieval system or transmitted in any form or by any means (electronic, mechanical, reprographic, recording<br>reatGRID. | ot be copied,<br>or otherwise) |

- 2. Enter the default Login and Password: admin/changeme
- 3. Click Login. The main Threat Grid Sample Analysis page opens.
- 4. In the **Submit a Sample** box located in the upper-right corner, to select a sample file or enter *a URL* to submit for malware analysis.
- 5. Click **Upload Sample**. The Threat Grid sample analysis process is launched.

You should see your sample going through several stages of analysis. During analysis, the sample is listed in the *Submissions* section. Once analysis is completed, the results should be available in the *Samples* section, with details in the Analysis Report.

# APPLIANCE ADMINISTRATION

Once the Threat Grid Appliance has been setup and initial configuration is completed, it is ready for the appliance administrator.

Release notes, Updates, SSL Certificates, adding users, and other administrator tasks and topics are documented in the *Threat Grid Appliance Administrator's Guide*.

#### APPENDIX A - CIMC CONFIGURATION (RECOMMENDED)

# APPENDIX A - CIMC CONFIGURATION (RECOMMENDED)

The first window displayed as the server is booting is the Cisco window, which allows you to enter the Cisco Integrated Management Controller ("CIMC") Configuration Utility. The CIMC interface can be used for remote server management.

You will need a monitor and keyboard attached directly to the appliance.

1. Power on the server. The Cisco screen opens:

#### Figure 28 - The Cisco screen – F8 to enter the CIMC Configuration Utility

# Description Description Configuration, <Fo> Boot Menu, <Fo> Diagnostics, <F0>Cisco IMC Configuration, <F12> Network Boot Bios Version : C220M3.2.0.3.0.080120140402 Platform ID : C220M3 Cisco IMC IPv4 Address : 190.18.2.21 Cisco IMC MAC Address : 50:87:89:B7:70:C4 \ Loading LSI EFI SAS Driver Total Memory = 512 GB Effective Memory = 512 GB Memory Operating Speed 1066 Mhz Entering CIMC Configuration Utility...

2. After the memory check is completed press F8 to enter the CIMC configuration utility:

APPENDIX A – CIMC CONFIGURATION (RECOMMENDED)

Figure 29 - CIMC Configuration Utility

| Cisco IMC Config           | unation Ut:             | ility V                  | ersior | n 2.0 – Cisco Sy | stems, In   | с.    |                 |
|----------------------------|-------------------------|--------------------------|--------|------------------|-------------|-------|-----------------|
| *****                      | <del>kakakakakaka</del> | <del>kokokokok</del> oko | ****** |                  | ***         |       | жжжжже          |
| NIC Properties             |                         |                          |        |                  |             |       |                 |
| NIC mode                   |                         |                          | ١      | IIC redundancy   |             |       |                 |
| Dedicated:                 | [ <u>X</u> ]            |                          |        | None:            |             | [X]   |                 |
| Shared LOM:                | []                      |                          |        | Active-standby   |             | []    |                 |
| Cisco Card:                | []                      |                          |        | Active-active:   |             | []    |                 |
| Shared LOM Ext:            | []                      |                          |        |                  |             |       |                 |
| IP (Basic)                 |                         |                          |        |                  |             |       |                 |
| IPV4:                      | [X]                     | IPV6:                    | []     |                  |             |       |                 |
| DHCP enabled               | []                      |                          |        |                  |             |       |                 |
| CIMC IP:                   | 198.18.2.2              | 21                       |        |                  |             |       |                 |
| Prefix/Subnet:             | 255.255.25              | 55.0                     |        |                  |             |       |                 |
| Gateway:                   | 198.18.2.3              | 1                        |        |                  |             |       |                 |
| Pref DNS Server:           | 198.18.2.3              | 1                        |        |                  |             |       |                 |
| VLAN (Advanced)            |                         |                          |        |                  |             |       |                 |
| VLAN enabled:              | []                      |                          |        |                  |             |       |                 |
| VLAN ID:                   | 1                       |                          |        |                  |             |       |                 |
| Priority:                  | 0                       |                          |        |                  |             |       |                 |
| ****                       | *                       | кжжжж                    | ***    | ****             | ***         | ***   | ****            |
| <up down="">Selection</up> | n <f10>Sa</f10>         | ave k                    | Space> | Enable/Disable   | <f5>Re</f5> | fresh | <esc>Exit</esc> |
| <f1>Additional set</f1>    | ttings                  |                          |        |                  |             |       |                 |

3. In the CIMC configuration utility, set up an IP address that will be used for remote server management.

When complete, Save, and then Exit.

At this point the server can be managed remotely by using a Web browser to https://<CIMC-IP address>/

The initial user name is "admin", with a password of "password".

APPENDIX A - CIMC CONFIGURATION (RECOMMENDED)

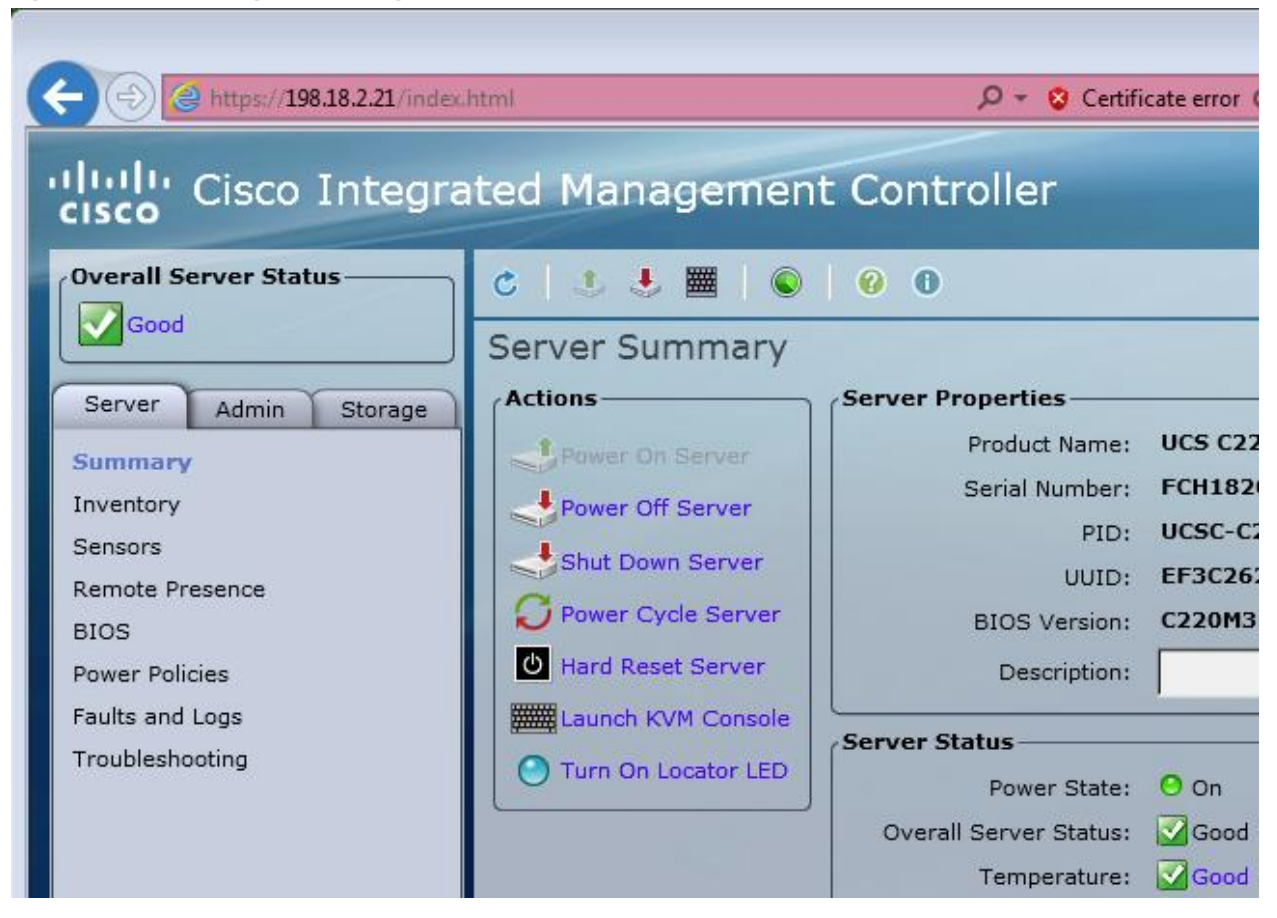

Figure 30 - Cisco Integrated Management Controller (CIMC) Interface

The CIMC interface can now be used to view the server health as well as open a KVM to complete the remaining setup steps remotely.

# INDEX

| about Threat Grid appliances           | 1      |
|----------------------------------------|--------|
| adding organizations                   | 10     |
| adding users                           | 10     |
| Admin interface                        | 11     |
| form factor                            | 7      |
| settings                               | 24     |
| Admin network requirements             | 8      |
| administrator password                 |        |
| changing                               | 32     |
| initial                                | 23, 31 |
| administrator tasks                    | 47     |
| after successful installation          | 39     |
| reboot                                 | 40     |
| AMP for Endpoints Private Cloud        | 3, 9   |
| DNS configured on Clean                | 12     |
| formerly called FireAMP Private Cloud  | 3      |
| API                                    |        |
| rate limits                            | 9      |
| API documentation                      | 7      |
| API traffic (inbound)                  | 11     |
| appliance                              |        |
| administration                         | 47     |
| appliance build number                 | 42     |
| appliance server                       |        |
| UCS C220-M3                            | 7      |
| UCS C220-M4                            | 7      |
| appliance setup                        |        |
| testing                                | 46     |
| Apply                                  |        |
| configuration settings                 | 27     |
| automatic license retrieval            | 2      |
| backups                                | 2      |
| boot up                                | 22     |
| browsers                               |        |
| do not use Microsoft Internet Explorer | 7      |
| recommended                            | 7      |
| build number                           |        |
| release version lookup table           | 43     |
| build number                           | 42     |
| C220 M3 rack server setup              | 14     |
| C220 M4 rack server setup              | 16     |
| Change Password                        | 32     |
| checking for updates                   | 10     |
| Chrome                                 | 7      |
| CIMC                                   | 11     |
| configuring                            | 48     |

| CIMC configuration utility                      | 49      |
|-------------------------------------------------|---------|
| CIMC interface                                  | 12      |
| configuring                                     | 22      |
| Cisco Integrated Management Controller ("CIMC"  | ) 11    |
| Cisco UCS C220 M4 server                        | 3       |
| ClamAV                                          |         |
| Dirty interface                                 | 12      |
| ClamAV signatures                               | 3       |
| Clean interface                                 | 11      |
| DNS                                             | 9       |
| settings                                        | 24      |
| Clean interface outbound                        |         |
| firewall rules                                  | 19      |
| Clean interface outbound optional               |         |
| fireall rules                                   | 20      |
| Clean network                                   | -       |
| DNS Name                                        | .25     |
| Clean network requirements                      | 8       |
| CONFIG NETWORK                                  | .24     |
| configuration                                   |         |
| email host                                      |         |
| licenses                                        | 11      |
| notifications                                   | 36      |
| SSI Certificates                                | 11      |
| configuration changes                           |         |
| detailed list of                                | 27      |
| configuration settings                          |         |
| annlying                                        | 27      |
| configuration wizard                            |         |
| On Admin                                        | 30      |
| configuration workflow                          |         |
| install license after networks are configured   | 22      |
| NTP servers                                     | 38      |
| review and install configuration settings       |         |
| server notifications                            | 36      |
| the email host                                  | 36      |
| Configure Non-Default Routes?                   | 25      |
| Configuring CIMC                                | 23      |
| contacting support                              | Δ       |
| creating organizations                          | 10      |
| Critical Notification Frequency                 |         |
| Date and Time nage                              |         |
|                                                 | ،د<br>۵ |
| DHCP Enabled                                    |         |
| DHCP used for initial connection                |         |
| changing Clean and Dirty to static ID addresses | 21      |
| changing clean and birty to static if addlesses |         |

| diagram of network interfaces              | 18       |
|--------------------------------------------|----------|
| Dirty DNS                                  | 8        |
| Dirty interface                            | 12       |
| firewall rules                             | 10       |
| Dirty interface outbound                   | 19       |
| firowall rules                             | 10       |
| Dirty interface settings                   | 19<br>24 |
| Dirty network                              |          |
| DNS Name                                   | 25       |
| NTP server                                 |          |
| requirements                               | 9        |
| support mode                               | 5        |
| Disposition Update Service connections     |          |
| to AMP for Endpoints Private Cloud devices | 9        |
| Disposition Update Service Manager         |          |
| DNS                                        | .11. 12  |
| requests                                   |          |
| server access                              | 9        |
| DNS NAME                                   | 25       |
| documentation                              |          |
| appliance admin guides                     | 7        |
| hardware guides                            | 8        |
| email                                      |          |
| sent by the appliance                      | 9        |
| Email                                      | 36       |
| email host configuration                   | 36       |
| Email page                                 | 35       |
| enabling support mode                      | 4, 5     |
| encrypted backups                          | 2        |
| End User License Agreement                 | 33       |
| End User License Agreement page            | 32       |
| environmental requirements                 | 7        |
| ESA/WSA appliances                         | 9        |
| establishing a support session             | 5        |
| ethernet ports                             | 14       |
| FireAMP Private Cloud                      |          |
| renamed AMP for Endpoints Private Cloud    | 3        |
| Firefox                                    | 7        |
| firewall rules                             |          |
| Clean interface outbound                   | 19       |
| Clean interface outbound optional          | 20       |
| Dirty interface inbound                    | 19       |
| Dirty interface outbound                   | 19       |
| tirewall rules suggestions                 | 19       |
| torm factor                                | 7        |
| getting started                            | 14       |
| nardware documentation                     | 8        |

| hardware requirements              | 7            |
|------------------------------------|--------------|
| for Threat Crid portal III         | 17           |
| for filleat Gru portal of          | / ,۲, ۱      |
| not-plugged                        | 15           |
|                                    |              |
| CSA (ESA/ WSA/ etc.)               | 11           |
|                                    | 8            |
| initial configuration              |              |
| to access OpAdmin                  | 24           |
| Upload New License                 |              |
| installing the Threat Grid license | 34           |
| installing updates                 | 10, 42       |
| integrations                       | 3, 9         |
| AMP for Endpoints Private Cloud    | 3, 9, 11     |
| ESA/WSA appliances                 | 9            |
| OpenDNS                            | 3            |
| Titanium Cloud                     | 3            |
| VirusTotal                         | 3            |
| interface settings                 | 24           |
| interfaces                         | 10           |
| IP addresses                       | 24           |
| entered                            | 28           |
| obtaining with DHCP                | 24           |
| IPv4LL address space               |              |
| unsupported for Dirty interface    | 19           |
| KVM                                |              |
| opening                            | 50           |
| remote                             | 14           |
| LDAP                               | 9            |
| LDAP (outbound)                    |              |
| LDAP authentication                | 3. 10        |
| license                            | 9            |
| installation                       |              |
| nassword                           | 35           |
| retrieve from server               | 34           |
| retrieve or replace automatically  |              |
| unload new                         | 34           |
| License                            | +32<br>24    |
| License nage                       | بر<br>۱۸ دد  |
| list of configuration changes      | 55, 54<br>77 |
| live support sossion               | / ∠۱         |
| live Support Session               | 44           |
| Live Support Session               | 4            |
| Lugili page                        | 10           |
| Inreat Grio portai                 | 46           |
|                                    | 22           |
| Upaamin                            | 30           |
|                                    | 24           |
| Opadmin                            | 31           |

login names and passwords

| defaults                                     | 12         |
|----------------------------------------------|------------|
| lost passwords                               | 12         |
| M3 rack server setup                         | 14         |
| M4 rack server setup                         | 16         |
| malware sample initiated traffic             | 12         |
| managing multiple appliance administrators   |            |
| LDAP authentication added                    | 3          |
| managing organizations and users             | 10         |
| Microsoft Internet Explorer                  |            |
| do not use                                   | 7          |
| monitors                                     | 8          |
| multiple NTP Servers                         |            |
| multiple URLs                                |            |
| network cable plugged into the SEP           |            |
| network cables                               |            |
| network configuration                        |            |
| settings                                     | 33         |
| Network Configuration Confirmation           | 26         |
| Network Configuration console                | 20         |
| onening                                      | 24         |
| network configured to use DHCP               | ۲ <u>۲</u> |
| network interface connections setun          | 14         |
| network interface setun diagram              | 14<br>18   |
| network interfaces                           | 10         |
| Admin                                        | 11         |
|                                              | 11         |
| Clean                                        | 11         |
| Dirty                                        | 11         |
| network requirements                         | z          |
| Admin                                        | ۰<br>ع     |
| Clean                                        | 0<br>Q     |
|                                              | ۵۵<br>م    |
| Dirty                                        | э<br>20    |
| NES backed storage                           | 52<br>ר    |
| NFS-Dacked Storage                           | ے<br>ہ     |
| NFSV4 for backups                            | 0          |
| NFSV4 101 Dackups                            | 11<br>27   |
| Notification Prequency                       | ······>/   |
| notification Recipients                      |            |
| Notifications name                           |            |
| Notifications page                           |            |
| NTP                                          | 12         |
| NTP ("Network Time Protocol") server configu | ration     |
|                                              | 38         |
| NTP Servera                                  | 9          |
| NIP Servers                                  | 20         |
| multiple                                     |            |
| OpAamin                                      |            |

| appliance administrator's portal | 30 |
|----------------------------------|----|
| OpAdmin Portal                   | 11 |
| OpAdmin portal interface         |    |
| login                            | 30 |
| OpAdmin UI traffic               | 11 |
| OpenDNS                          |    |
| Dirty interface                  | 12 |
| OpenDNS integrations             | 3  |
| opening a KVM                    | 50 |
| opening a support case           | 4  |
| organizations                    |    |
| managing                         | 10 |
| outbound traffic via Dirty       | 9  |
| passwords                        |    |
| administrator                    | 23 |
| administrator's initial          | 23 |
| changing the initial admin       | 32 |
| CIMC                             | 13 |
| license                          | 35 |
| lost                             | 12 |
| OpAdmin                          | 12 |
| Threat Grid                      | 9  |
| Web UI Administrator             | 12 |
| periodic notifications           |    |
| configuring                      | 36 |
| planning                         | 7  |
| time required for setup          | 13 |
| portal user documentation        | 7  |
| ports                            |    |
| M3                               | 14 |
| M4                               | 16 |
| power on                         | 22 |
| protecting network assets        | 9  |
| rash server                      | 5  |
| rate limits                      | 9  |
| Reboot                           |    |
| after successful installation    | 40 |
| rebooting                        | 40 |
| receiving syslog messages        | 36 |
| reconnecting to the TGSH Dialog  | 10 |
| recovery mode                    | 12 |
| Release Notes                    |    |
| Threat Grid appliance            | 1  |
| Threat Grid portal UI            | 1  |
| release version                  |    |
| build number lookup table        | 43 |
| remote access to the appliance   | 4  |
| remote KVM                       | 10 |
|                                  |    |

| requirements7                                     |
|---------------------------------------------------|
| environmental7                                    |
| hardware7                                         |
| network8                                          |
| reserved interface12                              |
| Reserved port14                                   |
| reset for backup preparation2                     |
| Retrieve License From Server34                    |
| Review and Install page                           |
| reviewing and installing configuration settings38 |
| remote syslog connections8                        |
| Safari7                                           |
| Sample Analysis page46                            |
| sample submissions11                              |
| server                                            |
| environmental requirements7                       |
| server notifications                              |
| configuring36                                     |
| server setup14                                    |
| setup and configuration                           |
| basic24                                           |
| getting started14                                 |
| M3 rack server14                                  |
| M4 rack server16                                  |
| network interface connections14                   |
| network interface diagram18                       |
| time required13                                   |
| setup and configuration steps13                   |
| SFP                                               |
| hot-plugged15                                     |
| SFP Transceiver Module Mini7                      |
| SFP+ ports7, 14                                   |
| non-Admin14                                       |
| non-Admin is reserved12                           |
| SMTP11                                            |
| snapshots                                         |
| support6                                          |
| SSH                                               |
| for support snapshots6                            |
| SSH (inbound) for tgsh-dialog11                   |
| SSLv3 disabled43                                  |
| Start Installation                                |
| Start Support Session4                            |
| starting a live support session4                  |
| starting support mode4                            |
| static IP addresses                               |
| using24                                           |
| static network configuration24                    |

| Submit a Sample                           | 46      |
|-------------------------------------------|---------|
| support                                   | 40<br>/ |
| support mode                              | 44      |
| Dirty notwork                             | 4<br>E  |
| Dirty network                             |         |
| support servers                           |         |
| support session in normal operations mode | 12      |
| Support snapshots                         | 6, 12   |
|                                           |         |
| Syslog (outbound)                         | 11      |
| syslog messages                           |         |
| receiving                                 | 36      |
| testing the appliance setup               | 46      |
| TGSH Dialog                               | 10      |
| network configuration, initial            | 24      |
| opening                                   | 22      |
| reconnecting                              | 10      |
| The appliance is rebooting                | 40      |
| Threat Grid                               |         |
| license                                   | 9       |
| license installation                      | 34      |
| password                                  | 9       |
| portal UI Help                            | 7       |
| Portal UI                                 | 11      |
| support                                   | 4       |
| time required                             |         |
| for setup                                 | 13      |
| to apply configuration settings           | 27      |
| TitaniumCloud                             |         |
| Dirty interface                           | 12      |
| TitaniumCloud integrations                | 3       |
| turning on the appliance                  |         |
| UCS C220 M3 server                        |         |
| norts                                     | 14      |
| LICS C220 M4 server                       |         |
| norts illustration                        | 16      |
| III traffic                               | 10      |
| Undate Annliance                          |         |
| undates                                   | 10      |
| installing                                | 10      |
| undating the appliance                    |         |
|                                           | 10      |
| licence                                   | 25      |
|                                           |         |
| unloading support sparshots               | 40<br>م |
|                                           | ס<br>מכ |
| user desumentation                        | ۵۵<br>ج |
| user uocumentation                        | /<br>10 |
|                                           | 10      |
|                                           | 11      |

| OpAdmin Configuration Portal           | 11 |
|----------------------------------------|----|
| TGSH Dialog                            | 10 |
| Threat Grid Portal                     | 11 |
| users                                  |    |
| adding                                 | 10 |
| Using DHCP                             | 9  |
| using DHCP to obtain your IP addresses | 24 |
| updates                                | 12 |
| Validate                               |    |
| configuration settings                 | 26 |
| version lookup table                   | 43 |
| viewing server health                  |    |

| using the CIMC interface          | 50 |
|-----------------------------------|----|
| VirusTotal integrations           | 3  |
| win7-x86 samples                  |    |
| still available after 2.3         | 2  |
| Windows 7                         |    |
| 64-bit only in 2.3                | 2  |
| Windows XP                        |    |
| no longer licensed or distributed | 2  |
| removed in 2.3                    | 2  |
| winxp samples                     |    |
| still available after 2.3         | 2  |
| wipe process                      | 2  |